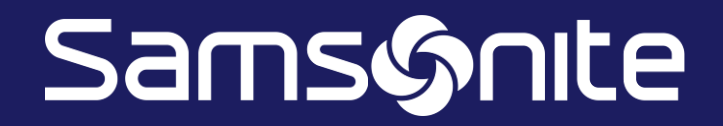

# REQUISICIÓN ASK ATHENA ASESOR

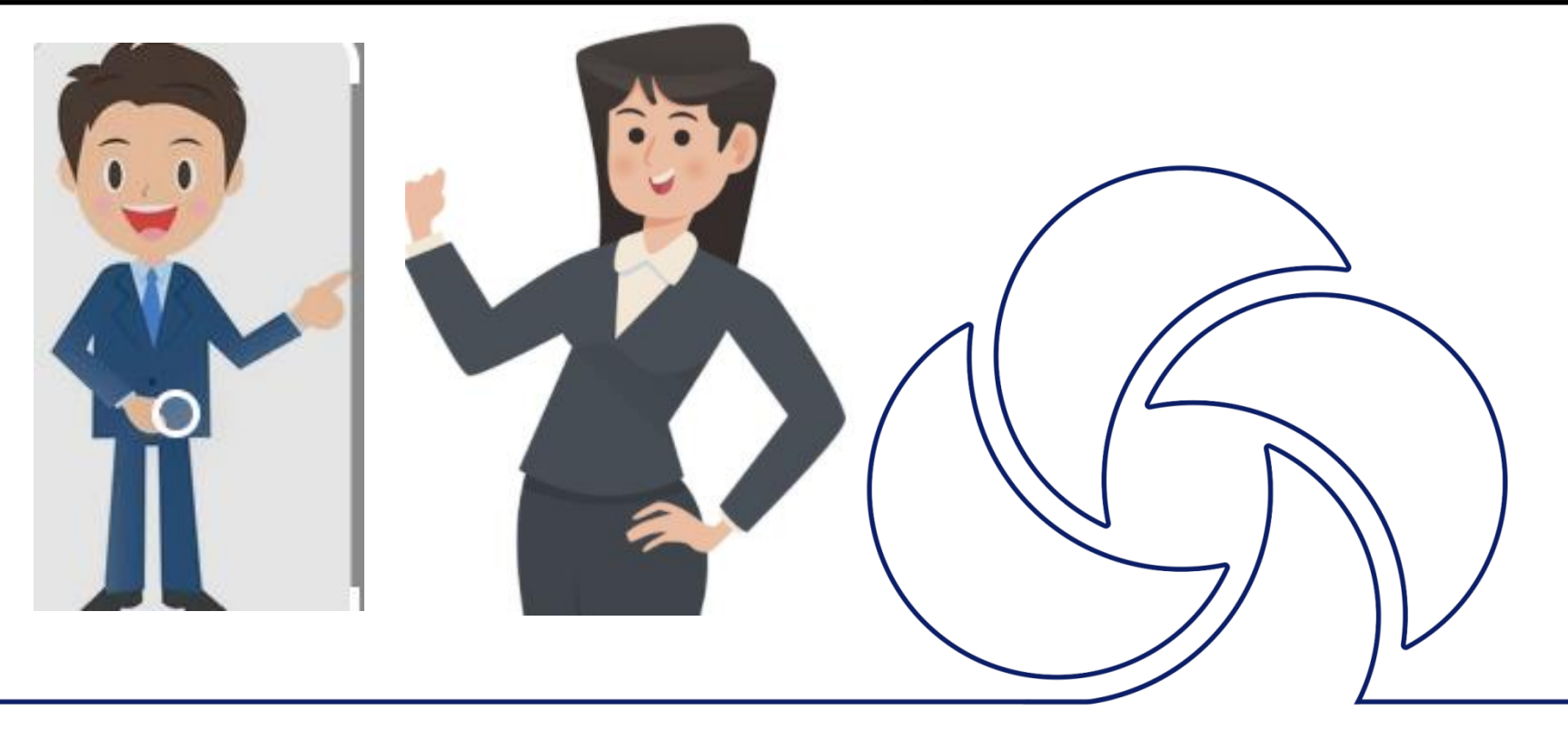

#### 1.- Seleccionar el botón de "Ingreso ASK Athena, y dar "Click"

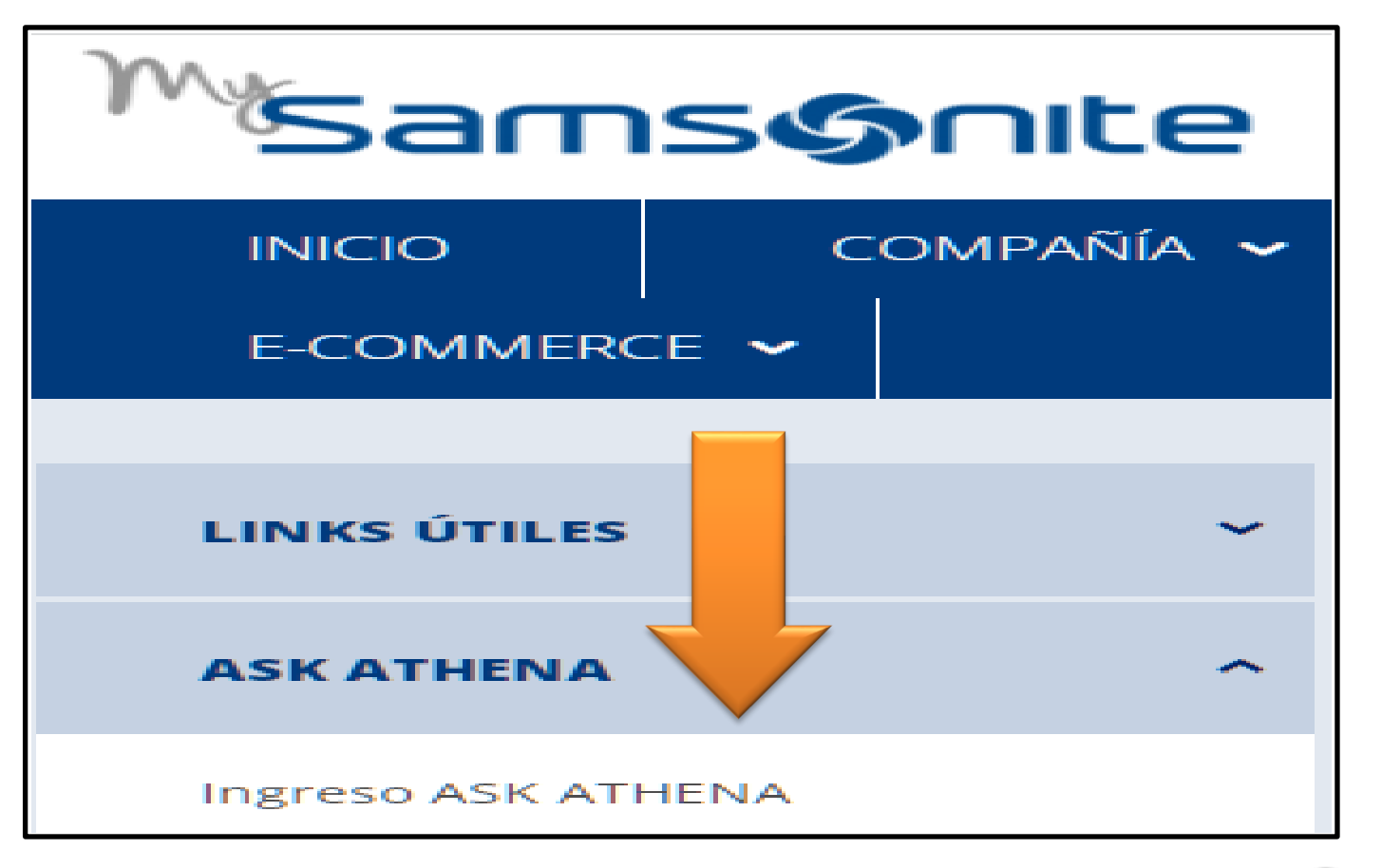

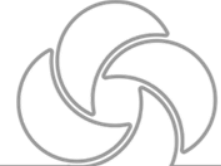

# 2.- Ingresamos el correo y contraseña del usuario que va a levantar la requisición.

| Sign In<br>Oracle Applications Cloud |  |
|--------------------------------------|--|
| Company Single Sign-On               |  |
| or                                   |  |
| eugenio.jimenez@samsonite.com        |  |
| Forgot Password                      |  |
| Sign In                              |  |

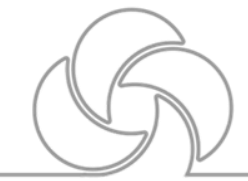

3.- Das Click en el modulo de "Other".

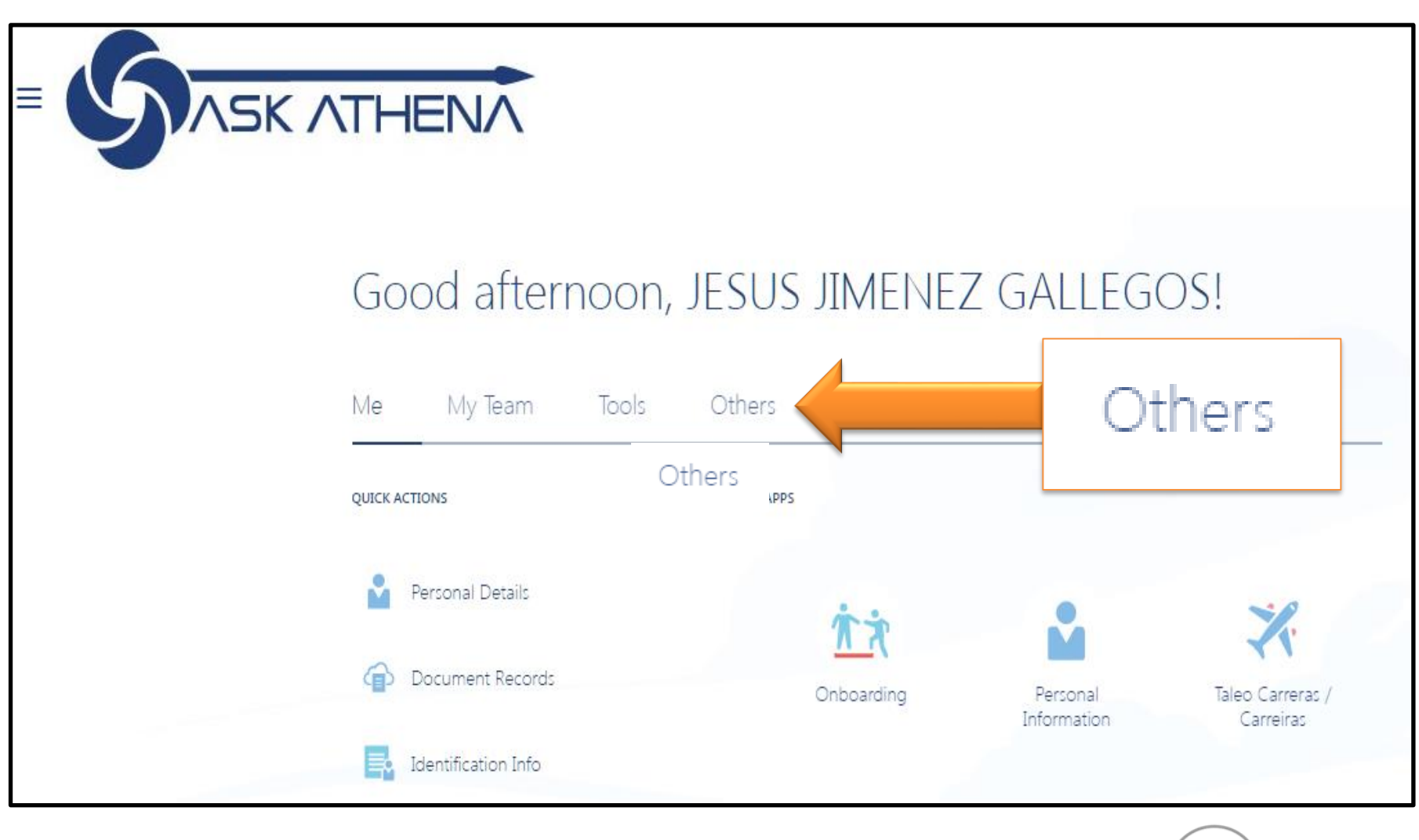

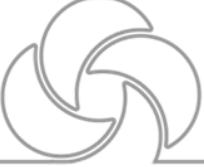

4.- "click" en el botón de "Taleo Recruiting"

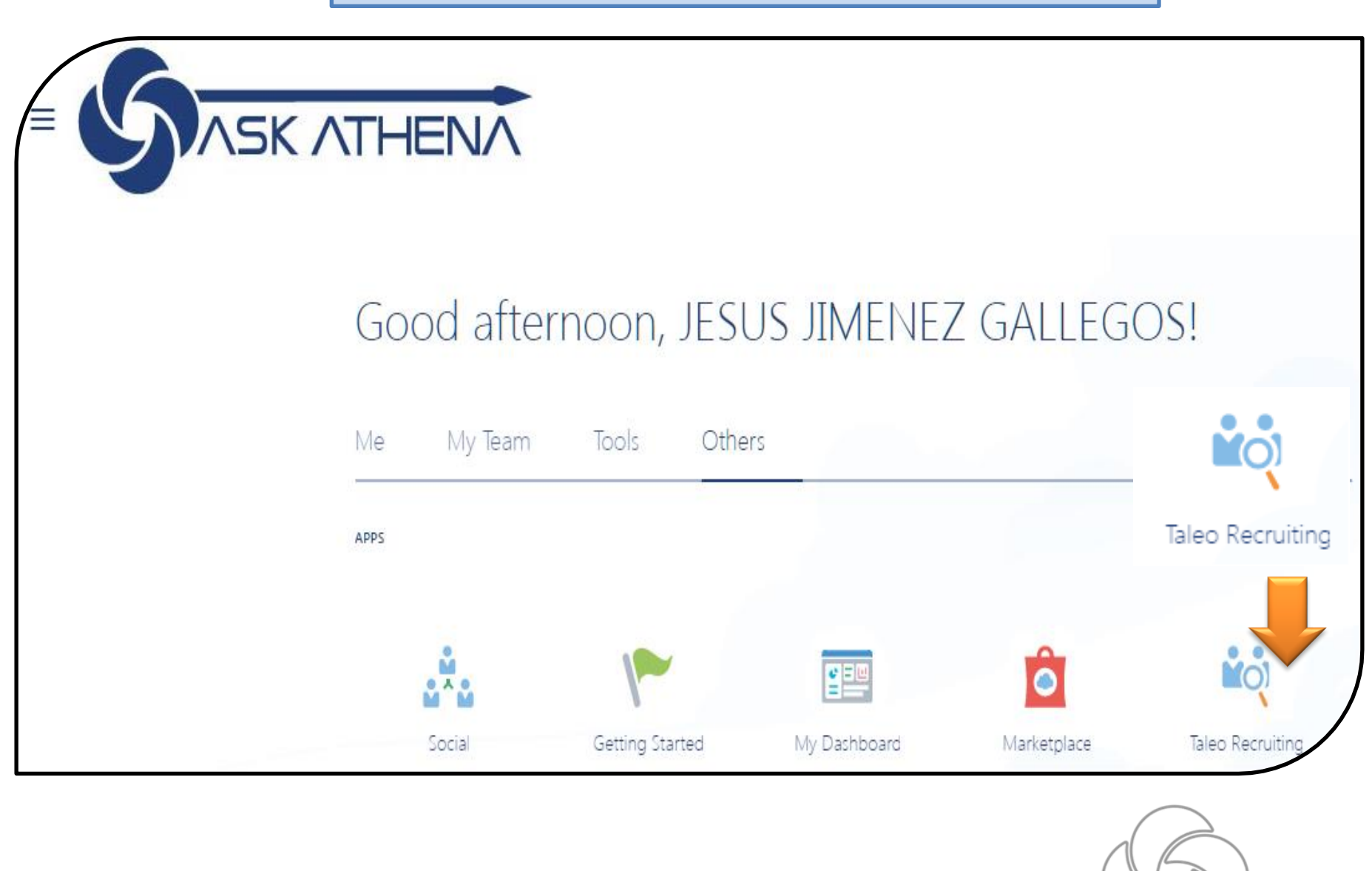

# 5.- En la Siguiente pantalla de lado izquierdo donde esta la palabra centros dar Click en "Recruiting"

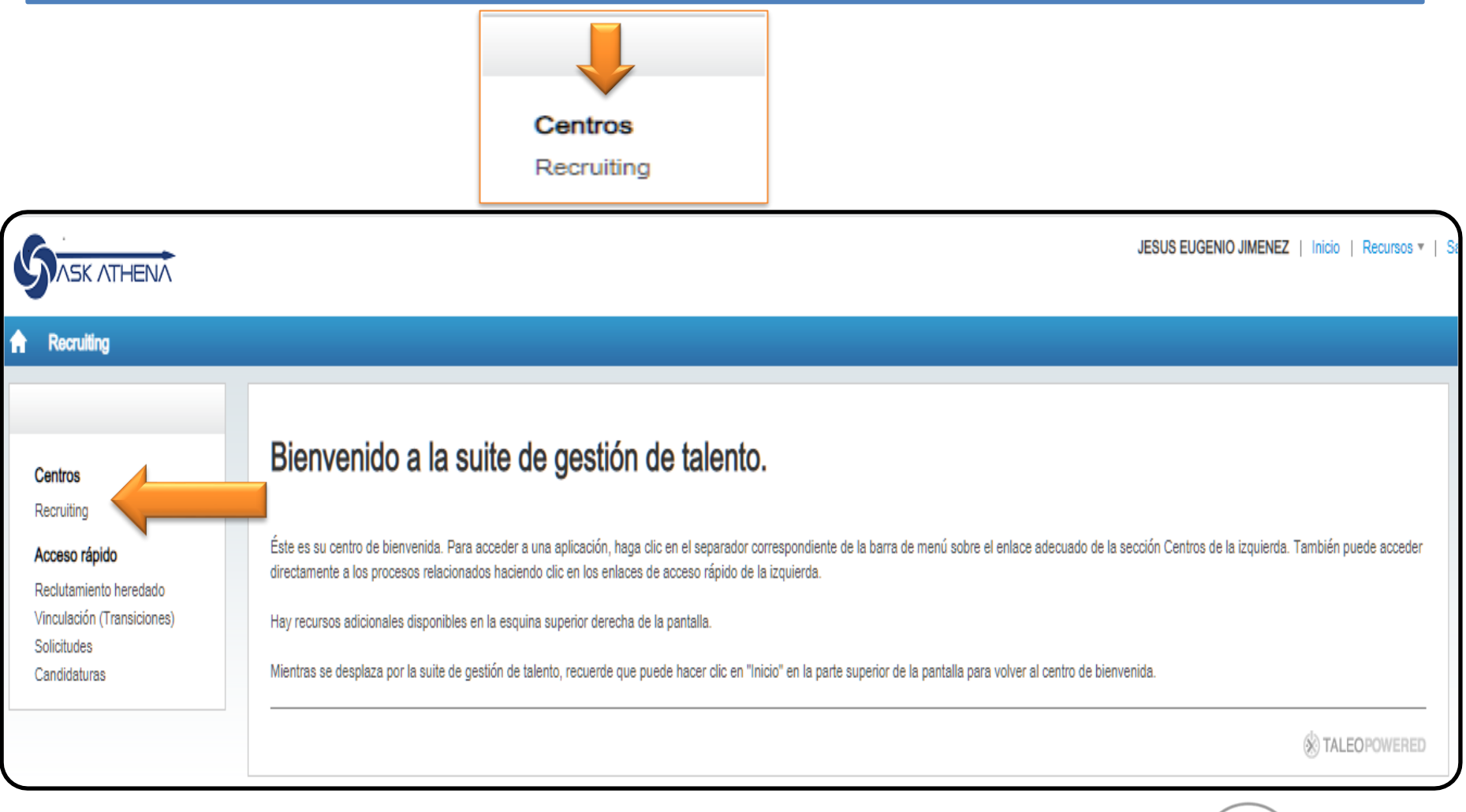

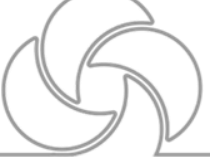

# 6.- Dar Click en el botón de "SOLICITUDES"

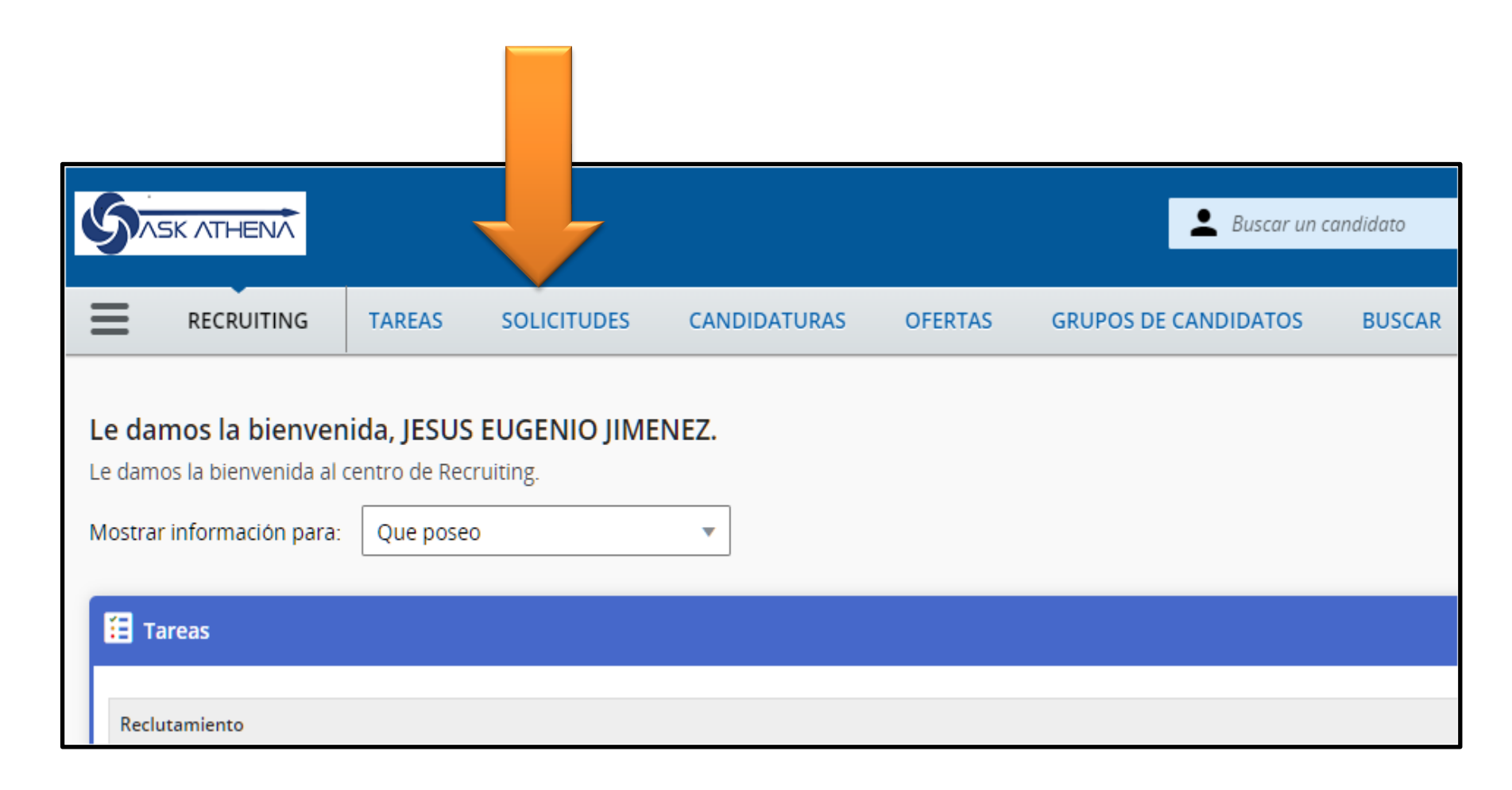

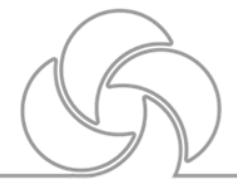

#### 7.-Dar Click en el botón "Crear Solicitud"

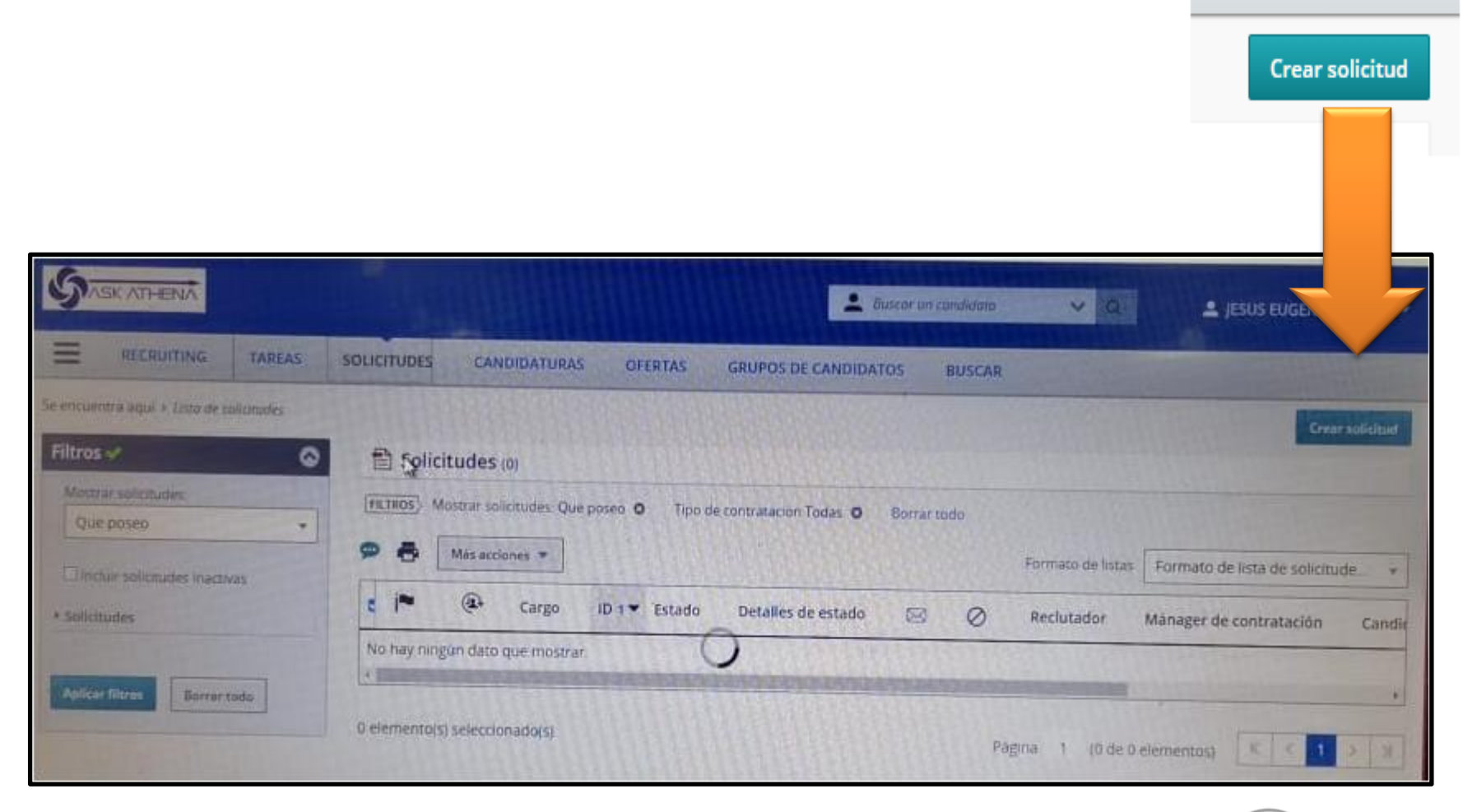

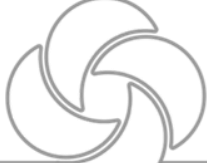

#### 8.-Dar Click en "Usar Plantilla"

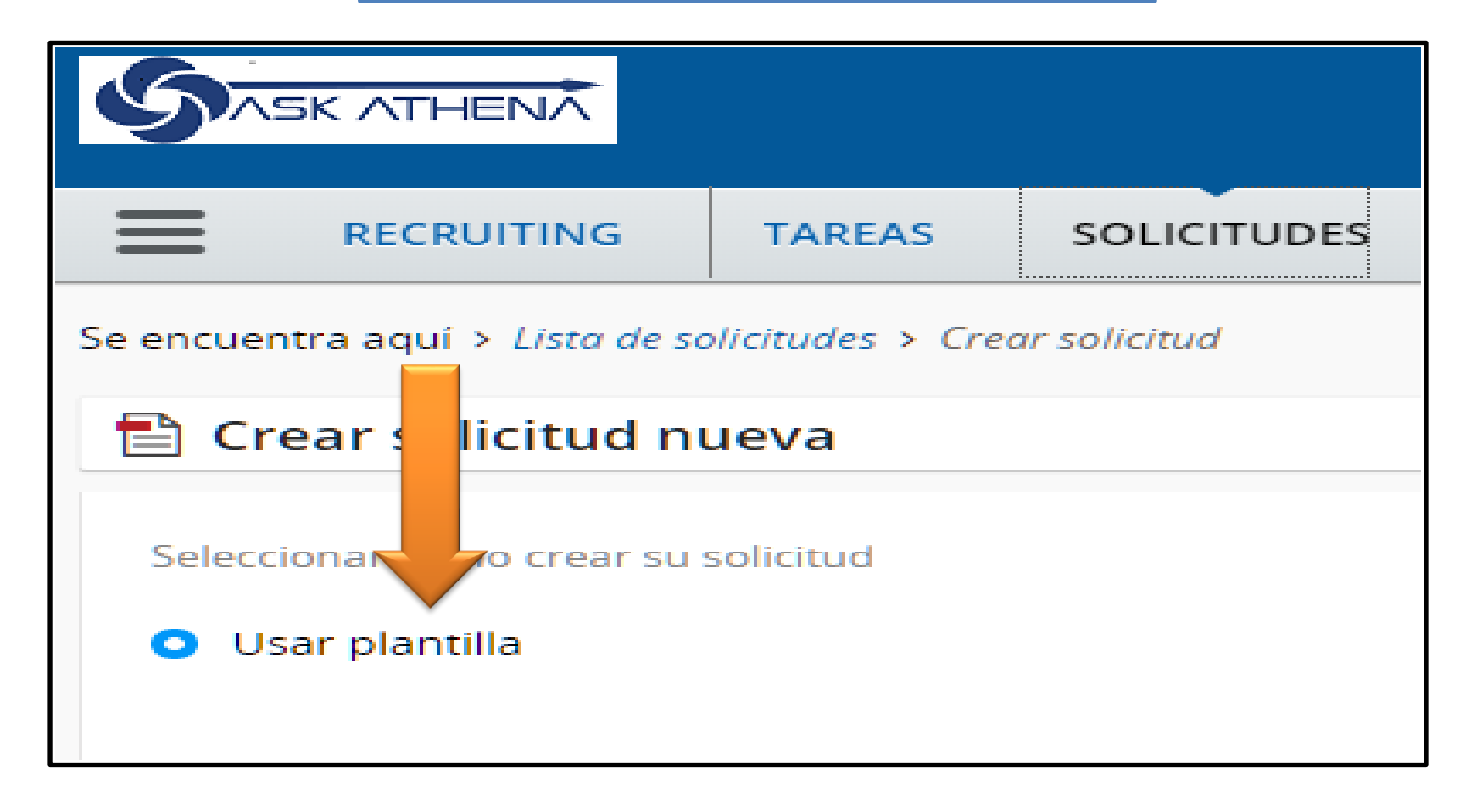

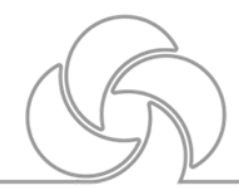

9.-Dar Hacia Abajo

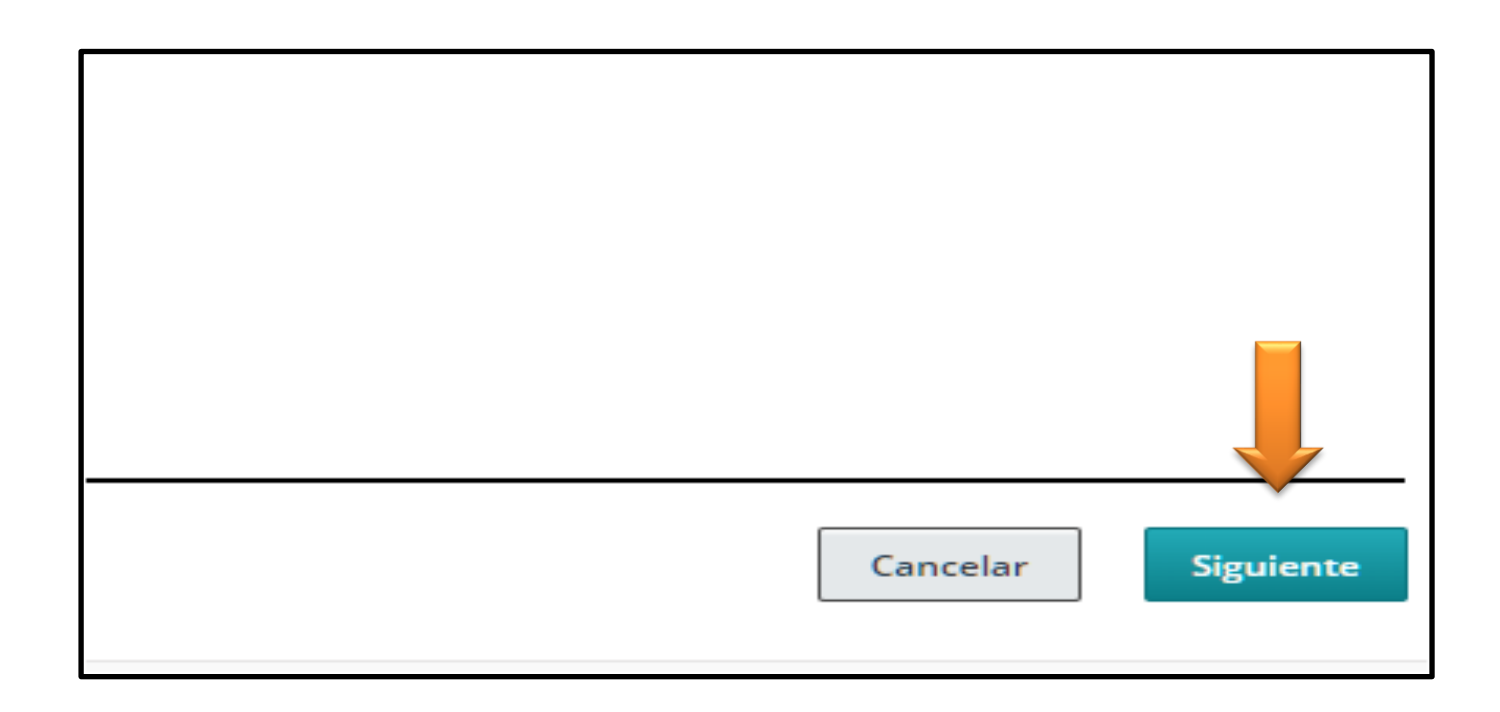

9.1 .- Dar Click en " siguiente"

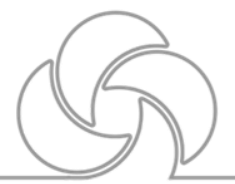

10.-Donde dice seleccionar plantilla vamos a abrir la lupa de búsqueda

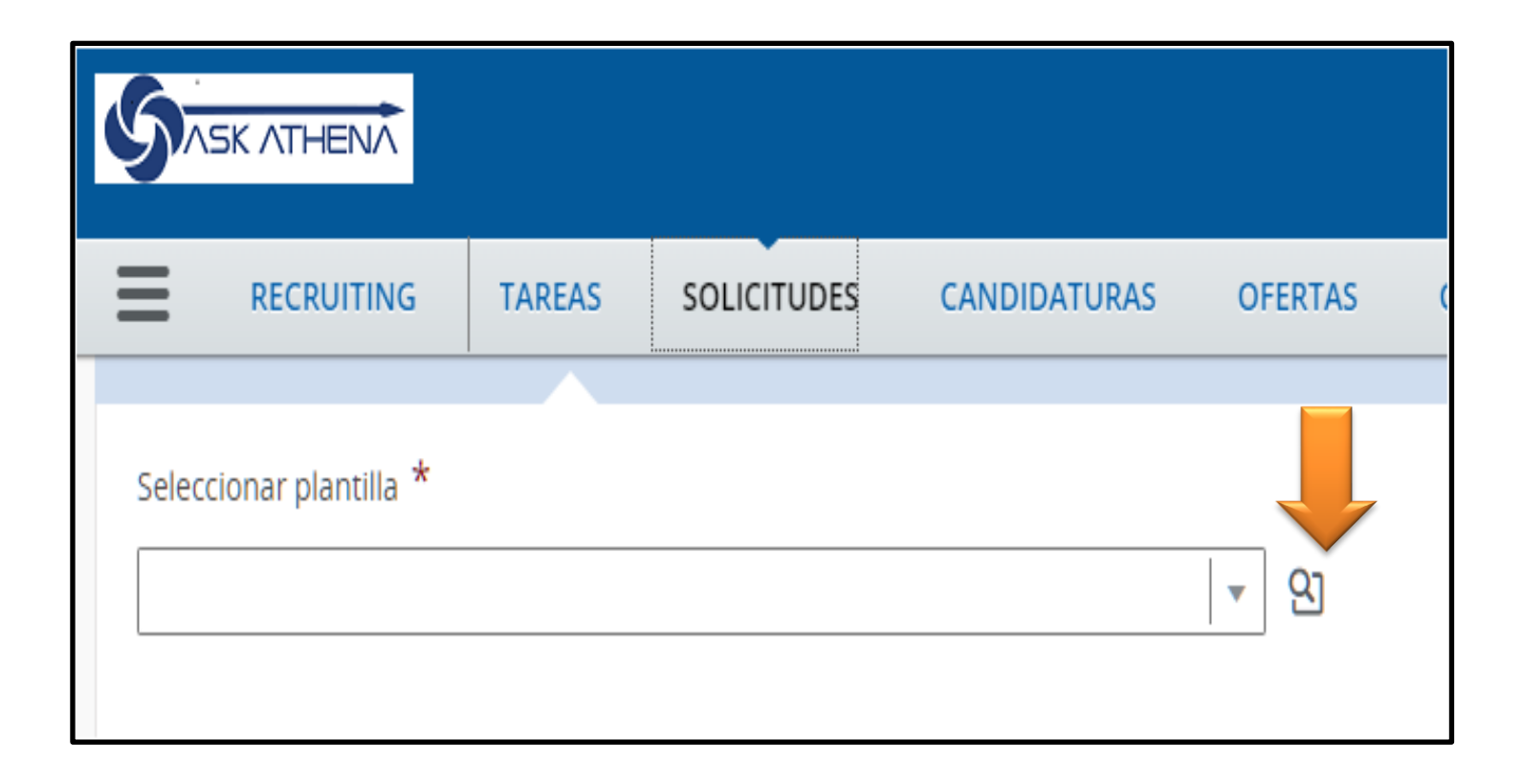

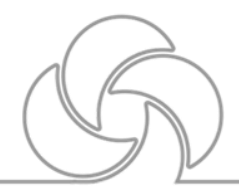

#### 11.-despliega una ventana

| iltros                           | 🔷 Hay 1000 | ວ plantillas de solicitud disponible | s. Seleccione una pla | ntilla para continuar. |             |
|----------------------------------|------------|--------------------------------------|-----------------------|------------------------|-------------|
| <ul> <li>Organización</li> </ul> | FILTROS    | No se aplica ningún filtro           |                       |                        |             |
|                                  | Idioma     | Nombre                               | Código de puesto      | Campo profesional      | Acción      |
| • Ubicacion                      | <u>ی</u>   | 3D CAD Mechanical Engineer           | BE_664                | Taleo                  | Seleccionar |
| · Campo profesional              | 6          | 3D Engineer                          | BE_412                | Taleo                  | Seleccionar |
| alabra clave                     | 6          | 3rd Key Supervisor                   | CANSUP                | Taleo                  | Seleccionar |
|                                  | 6          | 3rd Key Supervisor                   | SUP                   | Taleo                  | Seleccionar |
| ombre                            | 6          | ABAP Project Manager                 | BE_692                | Taleo                  | Seleccionar |
| Sindle                           | •          | Accountant                           | ZA_ACC                | Taleo                  | Seleccionar |
|                                  | 6          | Accountant                           | BE_116                | Taleo                  | Seleccionar |
| ódigo de puesto                  |            | Accountant Acc. Receivables          | BE_214                | Taleo                  | Seleccionar |
|                                  | 6          | Accountant - Corporate               | ACCTCA                | Taleo                  | Seleccionar |
| eclutador                        | 6          | Accountant Customs Administrator     | BE_213                | Taleo                  | Seleccionar |
|                                  | 6          | Account Executive                    | ACCTEXE               | Taleo                  | Seleccionar |
|                                  | 6          | Account Executive                    | AF                    | Taleo                  | Seleccionar |

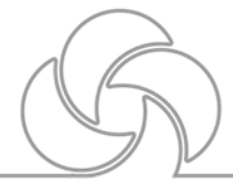

#### 12.- Poner en Palabra clave "mx"

| Buscar plantilla            |                                    |                                                                                        |                         |                   |                    |  |  |
|-----------------------------|------------------------------------|----------------------------------------------------------------------------------------|-------------------------|-------------------|--------------------|--|--|
| Filtros 📀                   | Hay 100                            | Hay 1000 plantillas de solicitud disponibles. Seleccione una plantilla para continuar. |                         |                   |                    |  |  |
| ▶ Organización              | FILTROS No se aplica ningún filtro |                                                                                        |                         |                   |                    |  |  |
|                             | Idioma                             | Nombre                                                                                 | Código de puesto        | Campo profesional | Acción             |  |  |
| ▶Ub n                       | 6                                  | 3D CAD Mechanical Engineer                                                             | BE_664                  | Taleo             | Seleccionar 🔺      |  |  |
| • ofesional                 | 6                                  | 3D Engineer                                                                            | BE_412                  | Taleo             | Seleccionar        |  |  |
| Palabra clave               | 6                                  | 3rd Key Supervisor                                                                     | CANSUP                  | Taleo             | Seleccionar        |  |  |
| mx 😢                        | 6                                  | 3rd Key Supervisor                                                                     | SUP                     | Taleo             | Seleccionar        |  |  |
| Nombre                      | \$                                 | ABAP Project Manager                                                                   | BE_692                  | Taleo             | Seleccionar        |  |  |
|                             | <b>S</b>                           | Accountant                                                                             | ZA_ACC                  | Taleo             | Seleccionar        |  |  |
|                             | <b>©</b>                           | Accountant                                                                             | BE_116                  | Taleo             | Seleccionar        |  |  |
| Codigo de puesto            | 6                                  | Accountant Acc. Receivables                                                            | BE_214                  | Taleo             | Seleccionar        |  |  |
|                             | 6                                  | Accountant - Corporate                                                                 | ACCTCA                  | Taleo             | Seleccionar        |  |  |
| Reclutador                  | 6                                  | Accountant Customs Administrator                                                       | BE_213                  | Taleo             | Seleccionar        |  |  |
|                             | 6                                  | Account Executive                                                                      | ACCTEXE                 | Taleo             | Seleccionar        |  |  |
|                             | 6                                  | Account Executive                                                                      | AF                      | Taleo             | Seleccionar 🔻      |  |  |
| Aplicar filtros Borrar todo |                                    | Página 1 de 67 (                                                                       | 1-15 de 1000 elementos) | K < 1 2 3         | 4 67 <b>&gt;</b> X |  |  |

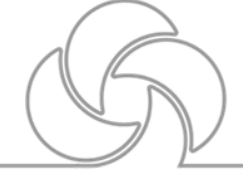

# 13.- Dar Click "aplicar filtros"

| Buscar plantilla                      |                                                                                        |                                  |                          |                   |               |  |
|---------------------------------------|----------------------------------------------------------------------------------------|----------------------------------|--------------------------|-------------------|---------------|--|
| Filtros 📀                             | Hay 1000 plantillas de solicitud disponibles. Seleccione una plantilla para continuar. |                                  |                          |                   |               |  |
| ▶ Organización                        | FILTROS                                                                                | No se aplica ningún filtro       |                          |                   |               |  |
| N Ubierstée                           | Idioma                                                                                 | Nombre                           | Código de puesto         | Campo profesional | Acción        |  |
| • Obicación                           | <b>&amp;</b>                                                                           | 3D CAD Mechanical Engineer       | BE_664                   | Taleo             | Seleccionar 💧 |  |
| <ul> <li>Campo profesional</li> </ul> | 6                                                                                      | 3D Engineer                      | BE_412                   | Taleo             | Seleccionar   |  |
| Palabra clave                         | 6                                                                                      | 3rd Key Supervisor               | CANSUP                   | Taleo             | Seleccionar   |  |
| mx 😮                                  | 6                                                                                      | 3rd Key Supervisor               | SUP                      | Taleo             | Seleccionar   |  |
| Nombre                                | 6                                                                                      | ABAP Project Manager             | BE_692                   | Taleo             | Seleccionar   |  |
|                                       | 6                                                                                      | Accountant                       | ZA_ACC                   | Taleo             | Seleccionar   |  |
|                                       | <b>&amp;</b>                                                                           | Accountant                       | BE_116                   | Taleo             | Seleccionar   |  |
|                                       | 6                                                                                      | Accountant Acc. Receivables      | BE_214                   | Taleo             | Seleccionar   |  |
|                                       | ۍ                                                                                      | Accountant - Corporate           | ACCTCA                   | Taleo             | Seleccionar   |  |
| Reclupr                               | G                                                                                      | Accountant Customs Administrator | BE_213                   | Taleo             | Seleccionar   |  |
|                                       | ۍ                                                                                      | Account Executive                | ACCTEXE                  | Taleo             | Seleccionar   |  |
|                                       | <u>6</u>                                                                               | Account Executive                | AF                       | Taleo             | Seleccionar 🔻 |  |
| Aplicar filtros Borrar todo           |                                                                                        | Página 1 de 67                   | (1-15 de 1000 elementos) | K < 1 2 3         | 4 67 > X      |  |

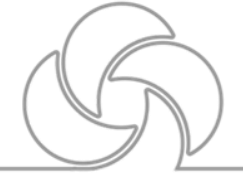

# 14.- Ir a la pagina 8 y ahí viene "MX\_VENDEDOR DE TIENDA"

| Idioma  | Nombre                     | Código de puesto          | Campo profesional            | Acción      |
|---------|----------------------------|---------------------------|------------------------------|-------------|
| Español | MX_SUPERVISOR SURTIDO      | MX_SUPSURT                | OPERACIONES LOGISTICA        | Seleccionar |
| Español | MX_TECNICO EN REPARACIONES | MX_TECREP                 | OPERACIONES SERVICIO TECNICO | Seleccionar |
| Español | MX_TECNICO MECANICO        | MX_TECMEC                 | PRODUCCIÓN SILLAS            | Seleccionar |
| Español | MX_TESORERA                | MX_TESORERA               | FINANZAS TESORERIA           | Sele        |
| Español | MX_VENDEDOR DE TIENDA      | MX_VENTIEN                | COMERCIAL RETAIL             | Seleccionar |
|         | Página 8 de 8              | (106-110 de 110 elementos | ;) K < 1 5 6 7               | 8           |

15.-Dar Click en "seleccionar"

| Idioma  | Nombre                     | Código de puesto          | Campo profesional            | Acción      |
|---------|----------------------------|---------------------------|------------------------------|-------------|
| Español | MX_SUPERVISOR SURTIDO      | MX_SUPSURT                | OPERACIONES LOGISTICA        | Seleccionar |
| Español | MX_TECNICO EN REPARACIONES | MX_TECREP                 | OPERACIONES SERVICIO TECNICO | Selar       |
| Español | MX_TECNICO MECANICO        | MX_TECMEC                 | PRODUCCIÓN SILLAS            | Sel har     |
| Español | MX_TESORERA                | MX_TESORERA               | FINANZAS TESORERIA           | S of        |
| Español | MX_VENDEDOR DE TIENDA      | MX_VENTIEN                | COMERCIAL RETAIL             | Seleccionar |
|         | Página 8 de 8              | (106-110 de 110 elementos | ) K < 1 5 6 7                | 8 > >       |

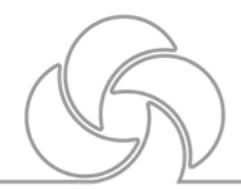

#### 16.-Aparece seleccionado ya Vendedor tienda y dar siguiente "siguiente"

| Seleccionar plantilla *          |          |                    |
|----------------------------------|----------|--------------------|
| MX_VENTIEN-MX_VENDEDOR DE TIENDA | <u> </u> |                    |
|                                  |          |                    |
|                                  |          |                    |
|                                  |          |                    |
|                                  |          |                    |
|                                  |          |                    |
|                                  |          |                    |
|                                  |          |                    |
|                                  |          | Cancelar Siguiente |
|                                  |          |                    |

# 17.-Aparece la Estructura de la solicitud

| Valide la información que aparece a continuación de acuerdo con la solicitud que está creando. | Cuando esté satisfecho, haga clic en "Siguiente".                                         |           |
|------------------------------------------------------------------------------------------------|-------------------------------------------------------------------------------------------|-----------|
| Estructura de solicitud                                                                        |                                                                                           |           |
| Tipo de contratación<br>Profesional                                                            | Departamento                                                                              | ଥ         |
| Estilo de solicitud<br>Samsonite - Requisition - Recruiter<br>Plantilla usada                  | Organización                                                                              | ଧ୍ର       |
| Campo profesional COMERCIAL RETAIL                                                             | Ubicación           Vbicación           •           •           •           •           • | ଧ         |
| Anterior                                                                                       | Cancelar                                                                                  | Siguiente |

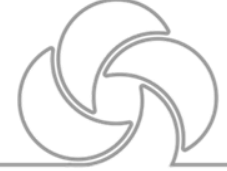

# 18.-En la parte de departamento dar Click en la lupa

| Departamento |   |            |
|--------------|---|------------|
|              | • | <u>୧</u> ] |
| Organización | • | ଦ୍ର        |
| Ubicación    | • | ଦ୍ର        |

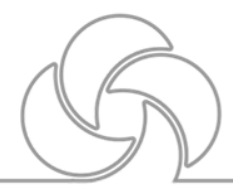

# 19.-se despliega una ventana.

| Selector de departamentos |                                                                         |                                                             |              |     |  |  |  |
|---------------------------|-------------------------------------------------------------------------|-------------------------------------------------------------|--------------|-----|--|--|--|
| Filtros 🔗                 | 314 departamentos disponibles Seleccione un departamento para continuar |                                                             |              |     |  |  |  |
| ▶ Organización            | <b>FILTROS</b> No se aplica ningún filt                                 | FILTROS No se aplica ningún filtro                          |              |     |  |  |  |
| ▶ ∐bicación               | Número de departamento                                                  | Nombre de departamento 🔺 Mánager de contratación            | Organización | Uł  |  |  |  |
| Palabra clave             | DEPTCOD-0000028482062                                                   | 2824 - Outside Sourcing - High<br>Sierra                    |              | US  |  |  |  |
|                           | DEPTCOD-0000009035904                                                   | AR_After Sales                                              |              | Ca  |  |  |  |
| En vigencia desde         | DEPTCOD-0000067343792                                                   | AR_Board                                                    |              |     |  |  |  |
|                           | DEPTCOD-0000009036381                                                   | AR_Controlling                                              |              | Ca  |  |  |  |
| En vigencia basta         | DEPTCOD-0000009036386                                                   | AR_Credit and charging                                      |              | Ca  |  |  |  |
|                           | DEPTCOD-0000009035882                                                   | AR_E-Commerce                                               |              | Cā  |  |  |  |
|                           | DEPTCOD-0000009035925                                                   | AR_Export                                                   |              | Ca  |  |  |  |
| Nombre de departamento    | DEPTCOD-0000009036376                                                   | AR_Human Resources                                          |              | Cā  |  |  |  |
|                           | DEPTCOD-0000070360315                                                   | AR_Local Management                                         |              | Cā  |  |  |  |
| Número de departamento    | DEPTCOD-0000009036371                                                   | AR_Marketing                                                |              | Cā  |  |  |  |
|                           |                                                                         | AD Drasurament                                              |              | - F |  |  |  |
| Mánager de contratación   | Pági                                                                    | na <b>1 de 21</b> (1-15 de 314 elementos) <b>K &lt; 1</b> 2 | 3 4 21       | k < |  |  |  |

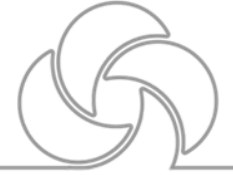

#### 20.-en palabra clave poner "mx" y aplicar filtro y buscar del que diga DEPARMENT\_STORE es el sexto y hasta la derecha tiene un botón de seleccionar hay que dar Click.

| Filtros 🗸 📀             | 25 departamentos disponit   | Seleccione un departamento para continuar                                  |
|-------------------------|-----------------------------|----------------------------------------------------------------------------|
| ▶ Organización          | FILTROS Palabra clave: mx 🕲 | Borrar todo                                                                |
| • Ubicación             | Número de departamento      | Nombre de departamento 🔺 Mánager de contratación 🛛 Organización 🛛 Ul       |
| Obicación               | DEPTCOD-0000009170754       | MX_CEDIS                                                                   |
| Palabra clave           | DEPTCOD-0000009170734       | MX_Compras                                                                 |
| mx 🖸                    | DEPTCOD-0000009170774       | MX_Contraloria                                                             |
| En vigencia desde       | DEPTCOD-0000009170839       | MX_Credito y Cobranza                                                      |
|                         | DEPTCOD-0000009170834       | MX_Demostradoras                                                           |
| En vigencia hasta       | DEPTCOD-0000009170844       | MX_DEPARTMENT_STORE                                                        |
| <b></b>                 | DEPTCOD-0000009170849       | MX_Direccion general NOLA                                                  |
| Nombre de departamento  | DEPTCOD-0000009170794       | MX_E-Commerce                                                              |
|                         | DEPTCOD-0000009170819       | MX_ENSAMBLE SILLAS                                                         |
|                         | DEPTCOD-0000009170814       | MX_Exportaciones                                                           |
| Número de departamento  | DEPTCOD-0000009170809       | MX_Gerencia Autoservicio                                                   |
| Mánager de contratación | 4                           | Página     1     de 2     5 de 25 elementos)     K     1     2     >     X |
| DEPARTMENT_STORE        |                             | Activo Seleccionar                                                         |

#### Samsonite

Básicos- Ventas.

#### 21.-Nos regresa a la pantalla anterior y ya se ve seleccionado. DEPARTAMENT\_ STore

| Departamento                                |            |
|---------------------------------------------|------------|
| DEPTCOD-0000009170844 - MX_DEPARTMENT_STORE | ଧ୍ର        |
|                                             |            |
| Organización                                |            |
| •                                           | ଧ୍ର        |
| ·,                                          |            |
| Ubicación                                   |            |
| •                                           | <u>9</u> ] |
| 0 Hav otras ubicaciones seleccionadas       |            |
| o hay or as a breactories sereccionadas     |            |

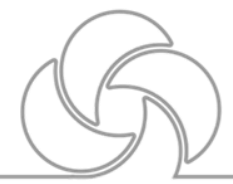

# 22.-En el apartado de organización también dar Click en la lupa y te despliega otra ventana.

| Selector de organización    |                                                                         |                                            |
|-----------------------------|-------------------------------------------------------------------------|--------------------------------------------|
| Filtros                     | <b>13 organizaciones disponibles FILTROS</b> No se aplica ningún filtro | Seleccione una organización para continuar |
| Unidad de Negocio           | Unidad de Negocio                                                       | Acción                                     |
|                             | EMEA BELGIUM BU                                                         | Seleccionar                                |
| Palabra clave               | EMEA FRANCE BU                                                          | Seleccionar                                |
|                             | EMEA NETHERLANDS BU                                                     | Seleccionar                                |
|                             | EMEA SOUTH AFRICA BU                                                    | Seleccionar                                |
|                             | EMEA UNITED KINGDOM BU                                                  | Seleccionar                                |
| Aplicar filtros Borrar todo | LATAM ARGENTINA BU                                                      | Seleccionar                                |
|                             | LATAM BRAZIL BU                                                         | Seleccionar                                |
|                             | LATAM CHILE BU                                                          | Seleccionar                                |
|                             | LATAM COLOMBIA BU                                                       | Seleccionar                                |
|                             | LATAM MEXICO BU                                                         | Seleccionar                                |
|                             | LATAM PANAMA BU                                                         | Seleccionar                                |
|                             | LATAM PERU BU                                                           | Seleccionar                                |

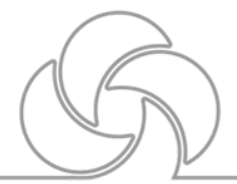

# 23.- seleccionar LATAM MEXICO BU.

| Selector de organización |                                                                                   |                                            |
|--------------------------|-----------------------------------------------------------------------------------|--------------------------------------------|
| Filtros 📀                | <b>13 organizaciones disponibles</b><br><b>FILTROS</b> No se aplica ningún filtro | Seleccione una organización para continuar |
| Unidad de Negocio        | Unidad de Negocio                                                                 | Acción                                     |
|                          | EMEA BELGIUM BU                                                                   | Seleccionar                                |
| Palabra clave            | EMEA FRANCE BU                                                                    | Seleccionar                                |
|                          | EMEA NETHERLANDS BU                                                               | Seleccionar                                |
|                          | EMEA SOUTH AFRICA BU                                                              | Seleccionar                                |
|                          | EMEA UNITED KINGDOM BU                                                            | Seleccionar                                |
| Aplicar filtros          | LATAM ARGENTINA BU                                                                | Se <mark>lan</mark> ar                     |
|                          | LATAM BRAZIL BU                                                                   | Se <mark>nnar</mark>                       |
|                          | LATAM CHILE BU                                                                    | Selanar                                    |
|                          | LATAM COLOMBIA BU                                                                 | Selevonar                                  |
|                          | LATAM MEXICO BU                                                                   | Seleccionar                                |
|                          | LATAM PANAMA BU                                                                   | Seleccionar                                |
|                          | LATAM PERU BU                                                                     | Seleccionar                                |

# 24.-Ya queda seleccionado la organización.

| Departamento                                |     |  |  |  |
|---------------------------------------------|-----|--|--|--|
| DEPTCOD-0000009170844 - MX_DEPARTMENT_STORE |     |  |  |  |
|                                             | -   |  |  |  |
| Organización                                |     |  |  |  |
| LATAM MEXICO BU                             | ଧ୍ର |  |  |  |
|                                             |     |  |  |  |
| Ubicación                                   |     |  |  |  |
|                                             | ଧ୍ର |  |  |  |
| 0 Hay otras ubicaciones seleccionadas       | _   |  |  |  |
|                                             | )   |  |  |  |

#### 25.-Seleccionado el icono de la lupa de Ubicación

| Departamento                                |   |              |  |  |
|---------------------------------------------|---|--------------|--|--|
| DEPTCOD-0000009170844 - MX_DEPARTMENT_STORE |   |              |  |  |
|                                             |   |              |  |  |
| Organización                                |   |              |  |  |
| LATAM MEXICO BU                             | • | ଧ୍ର          |  |  |
|                                             |   |              |  |  |
| Ubicación                                   |   | $\checkmark$ |  |  |
|                                             | • | ଧ୍ର          |  |  |
| 0 Hay otras ubicaciones seleccionadas       |   |              |  |  |

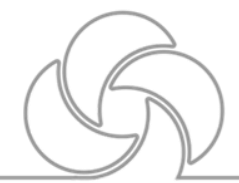

#### *26.- se despliega una ventana y poner manualmente en filtros "Mexico"*

| Filtros 🔷 📀                  | 1000 ubicac   | iones disponibles       | Seleccione una ubica | ción para continuar          |                    |
|------------------------------|---------------|-------------------------|----------------------|------------------------------|--------------------|
| ▶ Ubica                      | FILTROS No    | se aplica ningún filtro |                      |                              |                    |
| País                         | País          | Estado/Província        | Ciudad               | Ubicación (lugar de trabajo) | Acción             |
| mexico 😮                     | Argentina     |                         |                      |                              | Seleccionar        |
| Estado/Província             | Argentina     | Argentina               |                      |                              | Seleccionar        |
|                              | Argentina     | Argentina               | Buenos Aires         |                              | Seleccionar        |
| Ciudad                       | Argentina     | Argentina               | Buenos Aires         | AR_Store - Tienda Unicenter  | Seleccionar 🖕      |
| Ubicación (lugar de trabajo) |               | Página                  | 1 de 67 (1-15 de 100 | 00 elementos) K < 1 2 3      | 4 67 <b>&gt;</b> X |
|                              | Ubicaciones s | eleccionadas (0)        |                      |                              |                    |
| Palabra clave                | Principal     |                         | Nombre               | Acciones                     |                    |
|                              | No hay ningu  | in dato que mostrar.    |                      |                              |                    |
| Dirección                    |               |                         |                      |                              |                    |
|                              |               |                         |                      |                              |                    |
| Código postal                |               |                         |                      |                              |                    |
|                              |               |                         |                      |                              | Litte              |
|                              |               |                         |                      |                              | Cancelar           |
|                              |               |                         |                      |                              |                    |

#### 27.- dar Click en filtros y aparece otra ventana de las tiendas

| Selector de ubicaciones      |            |                        |              |                   |           |             |   |
|------------------------------|------------|------------------------|--------------|-------------------|-----------|-------------|---|
| Estado/Provincia             | México     | Ciudad de México       | CDMX         |                   |           | Seleccionar |   |
| Ciudad                       | México     | Ciudad de México       | CDMX         | MX_Antara         |           | Seleccionar | • |
| Ubicación (lugar de trabajo) |            | Página                 | 1 de 8 (1-15 | de 112 elementos) | K K 1 2 3 | 3 4 8 ≯     | К |
|                              | Ubicacione | s seleccionadas (0)    |              |                   |           |             |   |
| Palabra clave                | Principal  |                        | Nombre       |                   | Acciones  |             |   |
|                              | No hay nin | igún dato que mostrar. |              |                   |           |             |   |
| Dirección                    |            |                        |              |                   |           |             |   |
|                              |            |                        |              |                   |           |             |   |
|                              |            |                        |              |                   |           |             |   |
| Sólo sciones de trabajador   |            |                        |              |                   |           |             |   |
|                              |            |                        |              |                   |           |             |   |
| Aplicar filtros Borrar todo  |            |                        |              |                   |           |             |   |
|                              |            |                        |              |                   |           |             |   |

#### 28.- buscar la tienda que les corresponda en las hojas que hay en este caso esta en la 5 que es Guadalajara BL

| Selector de ubicaciones      | S |           |                        |                             |                              |                        | > |
|------------------------------|---|-----------|------------------------|-----------------------------|------------------------------|------------------------|---|
| Filtros 🗸                    | ٥ | 112 ubica | ciones disponibles     | Seleccione una ubicac       | ión para continuar           |                        |   |
| ▶ Ubicación                  |   | FILTROS   | País: mexico 🔕 🛛 Borra | r todo                      |                              |                        |   |
| País                         |   | País 🔺    | Estado/Província       | Ciudad                      | Ubicación (lugar de trabajo) | Acción                 |   |
| mexico                       | 8 | México    | Jalisco                | Guadalajara                 |                              | Seleccionar            | • |
| Estado/Província             |   | México    | Jalisco                | Guadalajara                 | MX_Guadalajara BL            | Seleccionar            |   |
|                              |   | México    | Jalisco                | Guadalajara                 | MX_Tlaquepaque               | Seleccionar            |   |
| Ciudad                       |   | México    | Jalisco                | Zapopan                     |                              | Sele <mark>n</mark> ar | Ŧ |
| Ubicación (lugar de trabaio) |   |           | Página <b>5</b>        | <b>de 8</b> (61-75 de 112 e | lementos) K < 1 4 5          | 6 8 >                  | К |

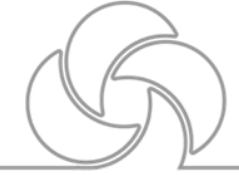

# 29.- dar Click en "seleccionar" y después en el botón de "listo"

| Filtros 🗸                    | ۵ | 112 ubica  | nciones disponibles | Seleccione una ubica | ación para continuar         |               |
|------------------------------|---|------------|---------------------|----------------------|------------------------------|---------------|
| ▶ Ubicación                  |   | Daís       | Estado/Drovínsia    | Ciudad               | Ubicación (lugar do trabajo) |               |
| País                         |   | Pdis       | Estado/Provincia    | Ciudad               | Obicación (lugar de trabajo) | A             |
| mexico                       | 0 | Mexico     | Jalisco             | Guadalajara          |                              | Seleccionar   |
| Estado/Província             |   | México     | Jalisco             | Guadalajara          | MX_Guadalajara BL            | Select        |
|                              |   | México     | Jalisco             | Guadalajara          | MX_Tlaquepaque               | Seleccionar   |
| Ciudad                       |   | México     | Jalisco             | Zapopan              |                              | Seleccionar 🚽 |
| Ubicación (lugar de trabajo) |   | Ubicacione | Página 5            | de 8 (61-75 de 112   | elementos) K < 1 4 5         | K K 8 8       |
| Palabra clave                |   | Principal  | Nombre              |                      |                              | Acciones      |
| Dimensión                    |   | 0          | México > Jalisco    | > Guadalajara > MX_( | Guadalajara BL               | inar          |
| Código postal                |   |            |                     |                      |                              |               |
|                              |   |            |                     |                      |                              | Listo         |

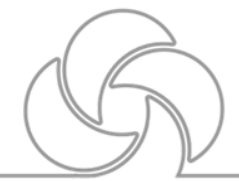

# *30.– Queda así y dar Click en siguiente*

|                                                |                |                   |                           |                | 💄 Bu                      | scar un candidato     | <b>∨</b> Q        | L JESUS EUGENIO | ) JIMENEZ 🔻 |
|------------------------------------------------|----------------|-------------------|---------------------------|----------------|---------------------------|-----------------------|-------------------|-----------------|-------------|
|                                                | TAREAS         | SOLICITUDES       | CANDIDATURAS              | OFERTAS        | GRUPOS DE CANDID          | ATOS BUSCAR           |                   |                 |             |
|                                                |                |                   |                           |                |                           |                       |                   |                 |             |
| Valide la información qu                       | e aparece a co | ntinuación de acu | uerdo con la solicitud qu | e está creando | . Cuando esté satisfecho, | haga clic en "Siguien | te".              |                 |             |
| Estructura de solicitu                         | d              |                   |                           |                |                           |                       |                   |                 |             |
| Tipo de contratación                           |                |                   |                           |                | Departamento              |                       |                   |                 |             |
| Profesional                                    |                |                   |                           |                | DEPTCOD-000000917         | 0844 - MX_DEPARTM     | IENT_STORE        | ▼ Q1            |             |
| Estilo de solicitud<br>Samsonite - Requisition | - Recruiter    |                   |                           |                | Organización              |                       |                   |                 |             |
| Plantilla usada                                |                |                   |                           |                |                           |                       | LATAM ME          | XICO BU 🛛 🗨 😋   |             |
| MX_VENTIEN-MX_VEND                             | EDOR DE TIEN   | DA                |                           |                | Ubicación                 |                       |                   |                 |             |
| Campo profesional                              |                |                   |                           |                | Méx                       | ico > Jalisco > Guada | lajara > MX_Guada | lajara BL 🛛 🔻 🔇 |             |
|                                                |                | COM               | MERCIAL RETAIL            | ଧ୍ର            | 0 Hay otras ubicaciones   | seleccionadas         |                   |                 |             |
|                                                |                |                   |                           |                |                           |                       |                   |                 |             |
| Anterior                                       |                |                   |                           |                |                           |                       |                   | Cancelar        | guiente     |
|                                                |                |                   |                           |                |                           |                       | (                 | R               |             |

31.- ya se esta formando la requisición en este paso es importante poner después de vendedor de tienda el nombre de la Tienda, en numero de ofertas "1", en justificación lo que se va a levantar "nueva posición" o "sustitución", en presupuestado " si" y en causal de contratación poner reemplazo y el nombre de quien se remplazara o nueva contratación y el nombre del de la baja

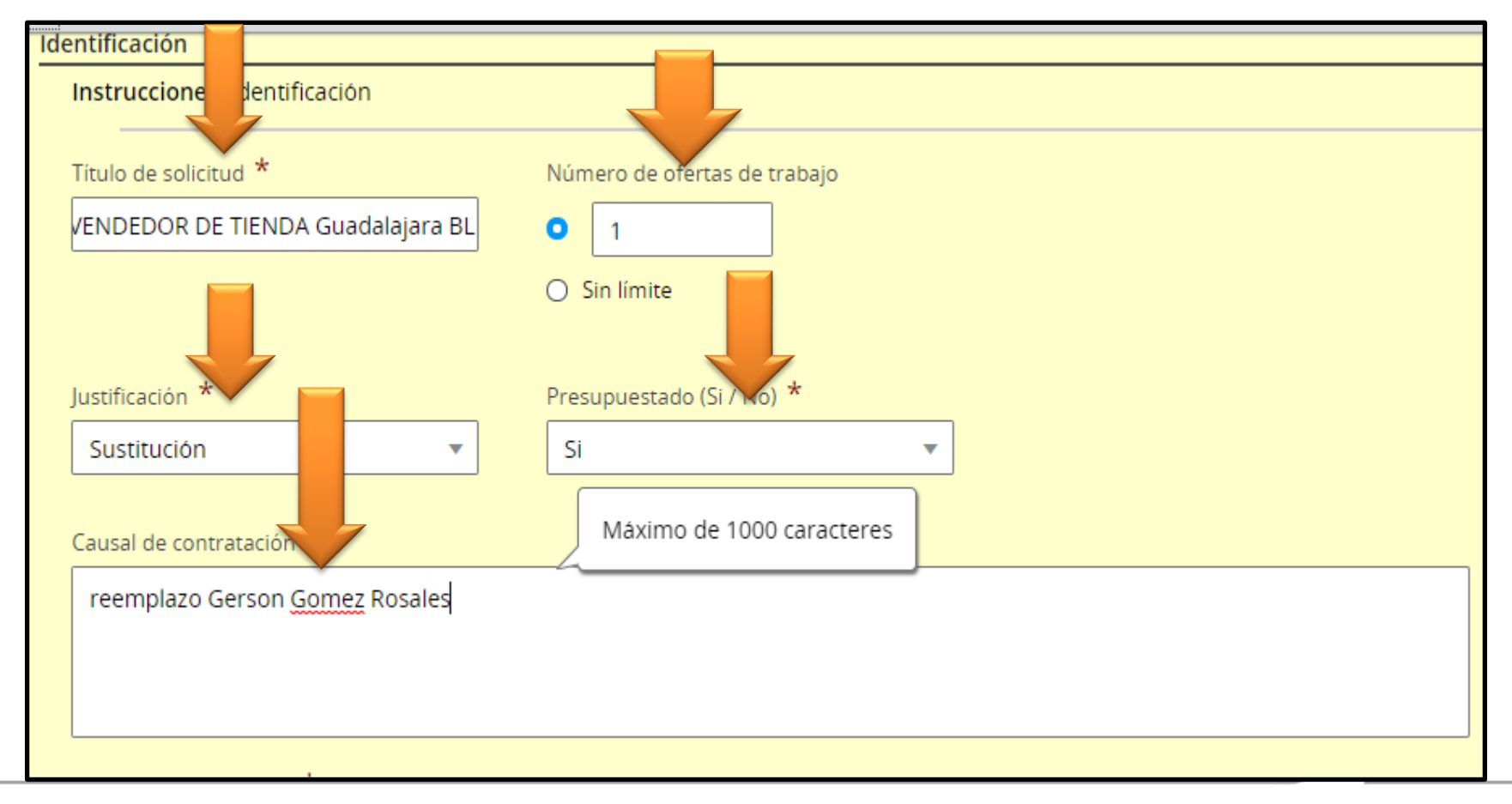

# *32.- en Fusión Legal Employer seleccionar la lupa*

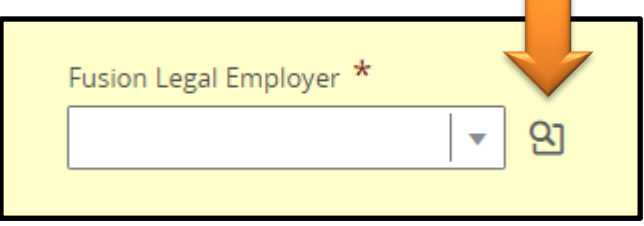

# *33.- despliega una ventana y seleccionar Samsonite Mexico*

| Selector de elementos       |                                                                                                    |                                       |
|-----------------------------|----------------------------------------------------------------------------------------------------|---------------------------------------|
| Filtros ✓ 📀                 | Hay 1 elementos disponibles. Seleccione un UDF.<br>FILTROS Organization: LATAM MEXICO BU (1) Borrar todo |                                       |
| Descripción                 | Descripción                                                                                              | Acción                                |
|                             | SAMSONITE DE MEXICO                                                                                      | Seleccionar                           |
| Aplicar filtros Borrar todo | Página                                                                                                   | 1 de 1 (1 de 1 elementos) 🔣 🛛 🕹 🕺 🔍 🕹 |
|                             |                                                                                                    | Ś                                     |

#### 34.- en correo electrónico dar Click en la lupa

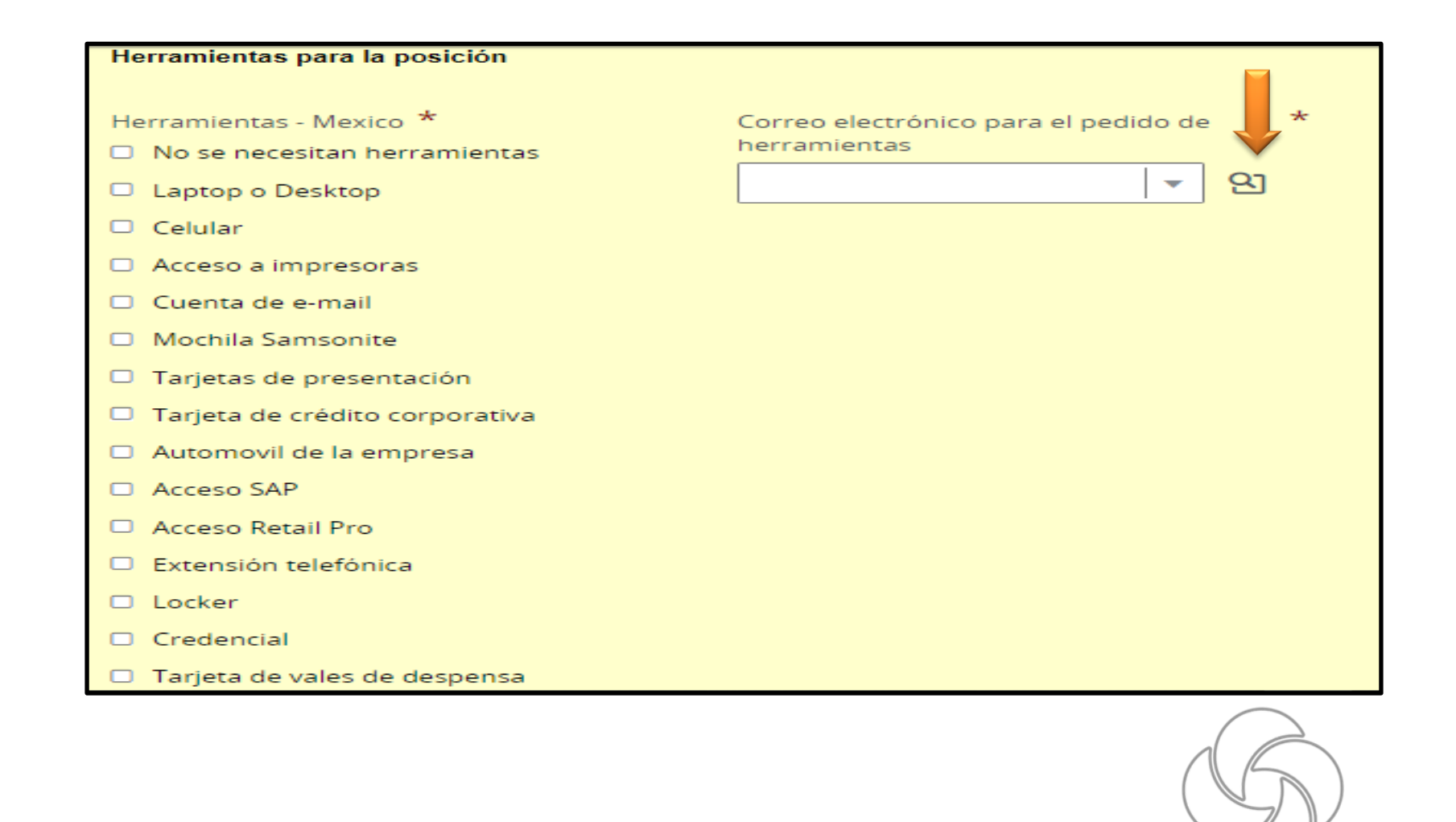

# 35.- en correo electrónico dar click en la lupa y seleccionar el de Mexico

| lay 7 element   | os disponibles.      | Seleccione un UDF.                         |
|-----------------|----------------------|--------------------------------------------|
| FILTROS No se a | aplica ningún filtro |                                            |
| Descripción     |                      | Acción                                     |
| rh.argentina    | nsonite.com          | Seleccionar                                |
| rh.brasil@sa    | lite.com             | Seleccionar                                |
| rh.chile@s      | com                  | Seleccionar                                |
| rh.colombia     | msonite.com          | Seleccionar                                |
| rh.mexico@sam   | isonite.com          | Seleccionar                                |
| rh.panama@sar   | nsonite.com          | Seleccionar                                |
| rh.peru@samso   | nite.com             | Seleccionar                                |
|                 |                      | Página 1 de 1 (1-7 de 7 elementos) 🛛 🖌 💙 刘 |

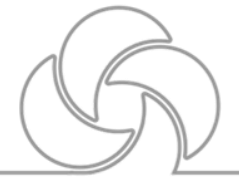

# *36.- en herramientas para la posición solo se seleccionaran 4 que son: Acceso Retail Pro, Credencial, Tarjeta de Vales De Despensa y Uniforme Retail.*

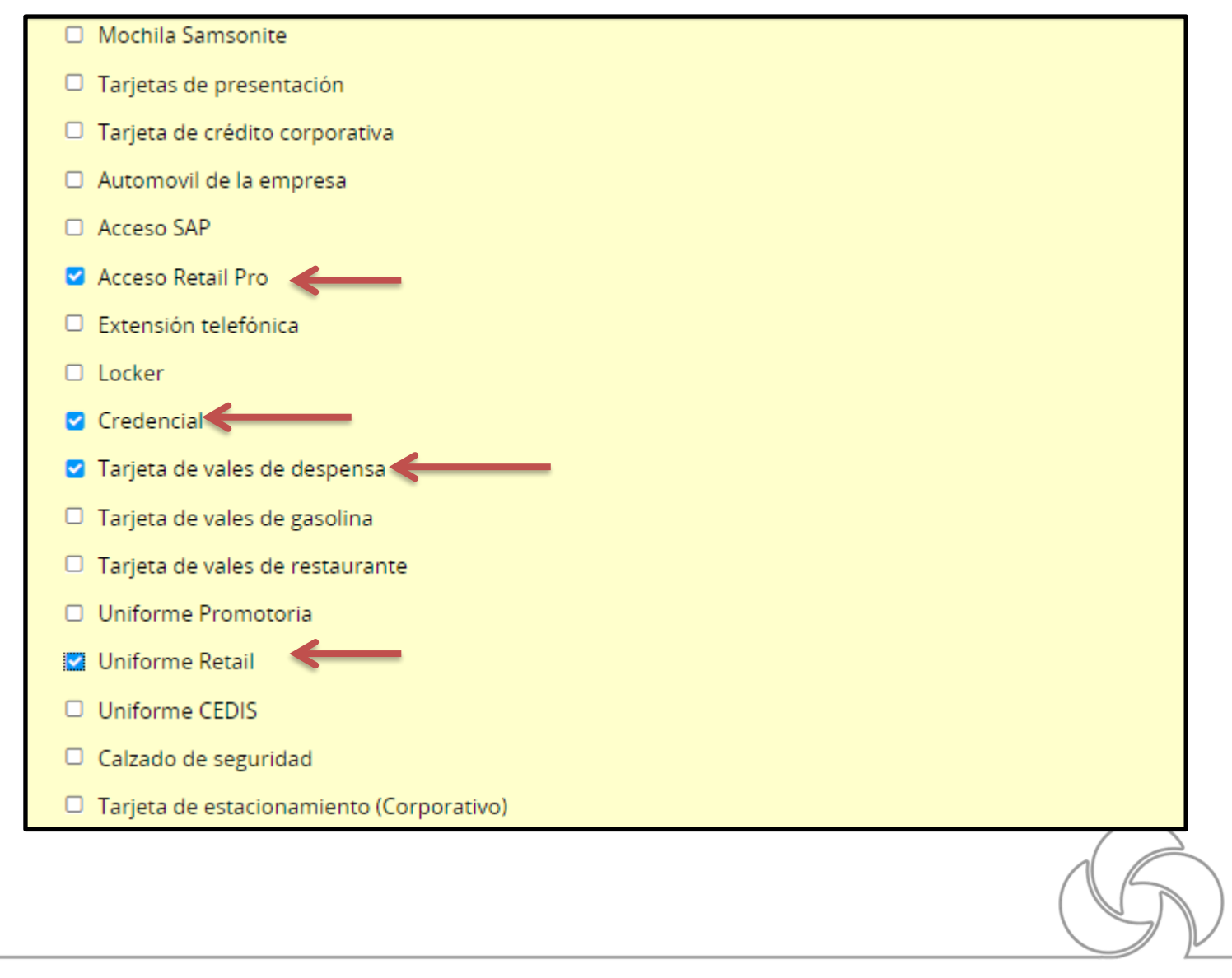

*37.- Bajar hasta reclutador en el área de propietario y seleccionar la lupa y poner en el filtro a Karla y aparece Karla Gabriela y seleccionar gabriela.aguilar@samsonite.com* 

| Propietarios                |    |
|-----------------------------|----|
| Instrucciones: Propietarios |    |
| Reclutador *                | -  |
| JIMENEZ, JESUS EUGENIO      | ହା |
|                             |    |

| 2 usuarios disponibles Sel     | eccione un usuario para continuar                    |             |
|--------------------------------|------------------------------------------------------|-------------|
| FILTROS Palabra clave: karla 🛽 | Grupo de usu 🗧 : All 🙁 Borrar todo                   |             |
| Nombre                         | <ul> <li>Correo rónico de correspondencia</li> </ul> | A           |
| KARLA GABRIELA AGUILAR         | Gabriela.Aguilar@samsonite.com                       | Seleccionar |
| KARLA MENESES                  | Karla.Meneses@samsonite.com                          | Seleccionar |
|                                |                                                      |             |

# 38.- aparece en reclutador karla gabriela aguilar

| Instrucciones: Propietarios |           |
|-----------------------------|-----------|
| Reclutador *                | Mánager d |
| KARLA GABRIELA AGUIL 🔻 🍳    |           |

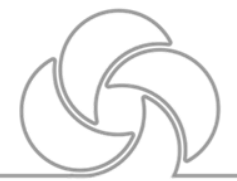

*39.- seleccionaren manager de contratación va el gerente en turno se abre la lupa de búsqueda y ponemos en palabra clave nuestro nombre y seleccionamos el nuestro .* 

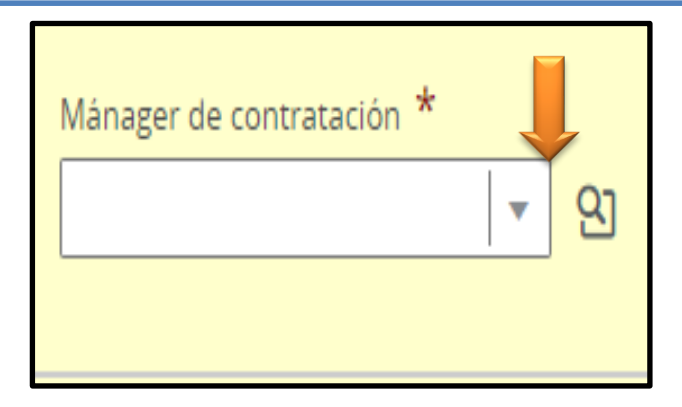

| Filtros 🗸 💧 🔕            | 1 usuarios disponibles                 | Seleccione un usuario para continuar         |             |
|--------------------------|----------------------------------------|----------------------------------------------|-------------|
| Colaboradores frecuentes | <b>FILTROS</b> Palabra clave: jesus ji | menez 🏻 Grupo de usuarios: All 🕲 Borrar todo |             |
| Palabra clave            | Nombre                                 | ▲ Correo et cónico de correspondencia        | As          |
| jesus jimenez 😢          | JESUS EUGENIO JIMENEZ                  | Eugenio.Jimenez@samsonite.com                | Seleccionar |
|                          |                                        |                                              |             |

40.- Bajar hasta reclutador en el área compensación y en moneda se pone "Peso Mexicano, En Salario Mínimo es de \$\$5,186 sin decimales, en base de pago es "Mensual" y en horas extras es " no aplica"

| Compensación                       |                |  |  |  |  |  |  |
|------------------------------------|----------------|--|--|--|--|--|--|
| Instrucciones: Compensación        |                |  |  |  |  |  |  |
| Moneda                             | Base de pago   |  |  |  |  |  |  |
| Peso mexicano (MXN) 🔹              | Mensual 🔹      |  |  |  |  |  |  |
|                                    |                |  |  |  |  |  |  |
| Salario minimo                     | Salario maximo |  |  |  |  |  |  |
| MXN5,186                           | MXN5,186       |  |  |  |  |  |  |
|                                    |                |  |  |  |  |  |  |
| Horas Extra (Aplica / No Aplica) * |                |  |  |  |  |  |  |
| No Aplica 🔹                        |                |  |  |  |  |  |  |

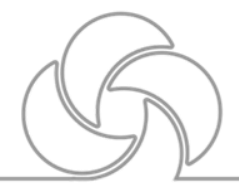

41.- Bajar hasta Perfil y en Estado de Empleado poner "Fijo" en Horario " tiempo Completo" en Nivel de Puesto poner "Nivel Inicial" y en Tipo de Puesto es "Con Experiencia" y queda así.

| Per | fil                   |   |                   |   |
|-----|-----------------------|---|-------------------|---|
|     | Instrucciones: Perfil |   |                   |   |
|     | Estado de empleado    |   | Horario           | _ |
|     | Fijo                  | • | Tiempo completo 🔹 |   |
|     |                       |   |                   |   |
|     | Nivel de puesto       |   | Tipo de puesto    |   |
|     | Nivel inicial         | • | Con experiencia 🔹 |   |
|     |                       |   |                   |   |

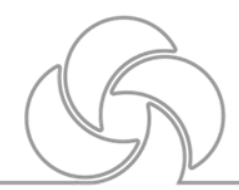

#### *42.- Bajar hasta Programa de referidos seleccionar Bono de recomendación de empleado y poner la cantidad de \$ 1300*

| Programa de referido                                            |                        |  |  |  |  |  |
|-----------------------------------------------------------------|------------------------|--|--|--|--|--|
| Bono recomendación de empl<br>Bono recomendación<br>de empleado | eado activado<br>1.300 |  |  |  |  |  |

*43.- Bajar hasta cuestionario preguntas , si quieren hacer una pregunta referente al mismo seleccionen agregar y formulen la misma* 

| Cuestionario                                           |                                                                                                    |                                   |                             |                |  |  |  |  |  |  |
|--------------------------------------------------------|----------------------------------------------------------------------------------------------------|-----------------------------------|-----------------------------|----------------|--|--|--|--|--|--|
| Pregunta<br>Instruction<br>La solicitud u<br>O Agregar | es: Preguntas<br>Isa 0 de las 1 pregunta<br>38 Eliminar 14 Reol                                                                                                    | as del modelo de filtra<br>rdenar | do inicial correspondiente. | Aplicar modelo |  |  |  |  |  |  |
|                                                        | Orden Pregunta Respuesta Requeri                                                                                                    |                                   |                             |                |  |  |  |  |  |  |
| No se han a                                            | Orden         Pregunta         Respuesta         Requeri           No se han agregado preguntas. Haga clic en "Agregar" para agregar preguntas.         Image: Clic en "Agregar" para agregar preguntas.         Image: Clic en "Agregar" para agregar preguntas. |                                   |                             |                |  |  |  |  |  |  |

#### 44.- Subir Hasta donde esta el icono de guardar

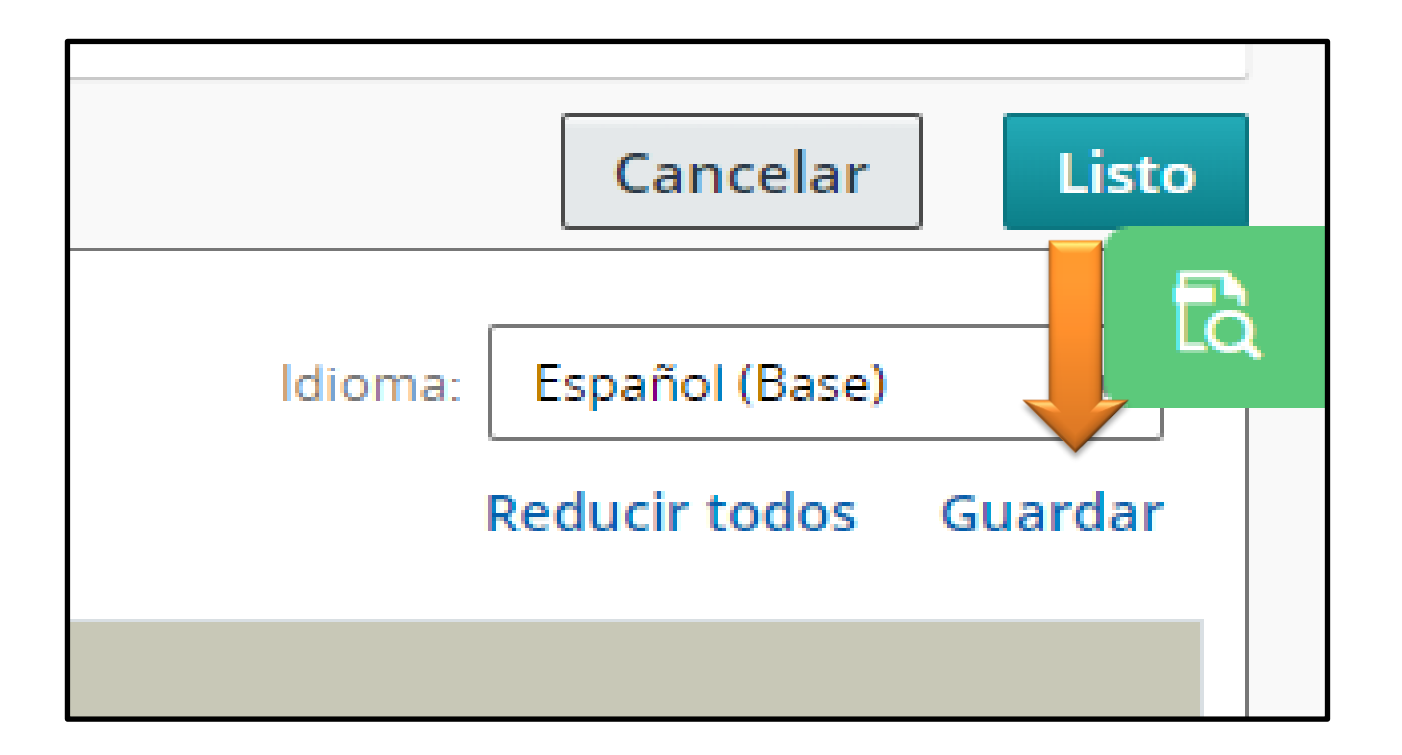

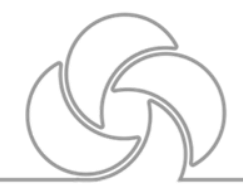

45.- después dar en el botón de "Listo"

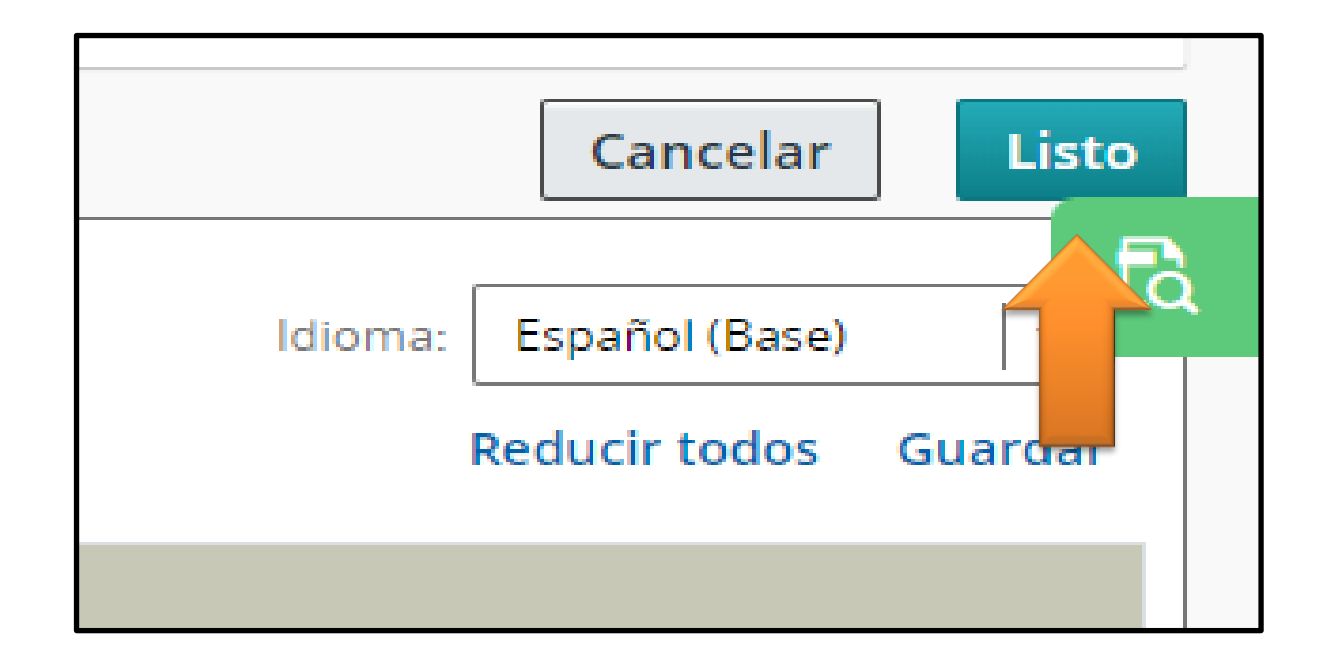

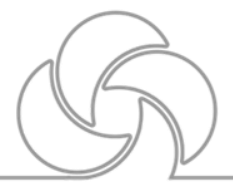

#### Samsonite

Básicos- Ventas.

# *46.- después dar en "Estructura de requisición" y checar que lo hayan subido bien todo los datos*

| Estructura de Requistion                                    |                                      |  |  |  |  |  |  |
|-------------------------------------------------------------|--------------------------------------|--|--|--|--|--|--|
| Identificación                                              |                                      |  |  |  |  |  |  |
| Título de solicitud<br>MX_VENDEDOR DE TIENDA guadalajara BL | Número de ofertas de trabajo<br>1    |  |  |  |  |  |  |
| Justificación<br>Sustitución                                | Presupuestado (Si / No)<br><b>Si</b> |  |  |  |  |  |  |
| Causal de contratación<br>Reemplazo Gerson Gomez Rosales    |                                      |  |  |  |  |  |  |
| Fusion Legal Employer<br>SAMSONITE DE MEXICO                |                                      |  |  |  |  |  |  |

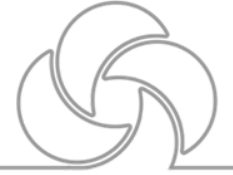

#### 47.- después dar Click en el botón de "Mas Acciones"

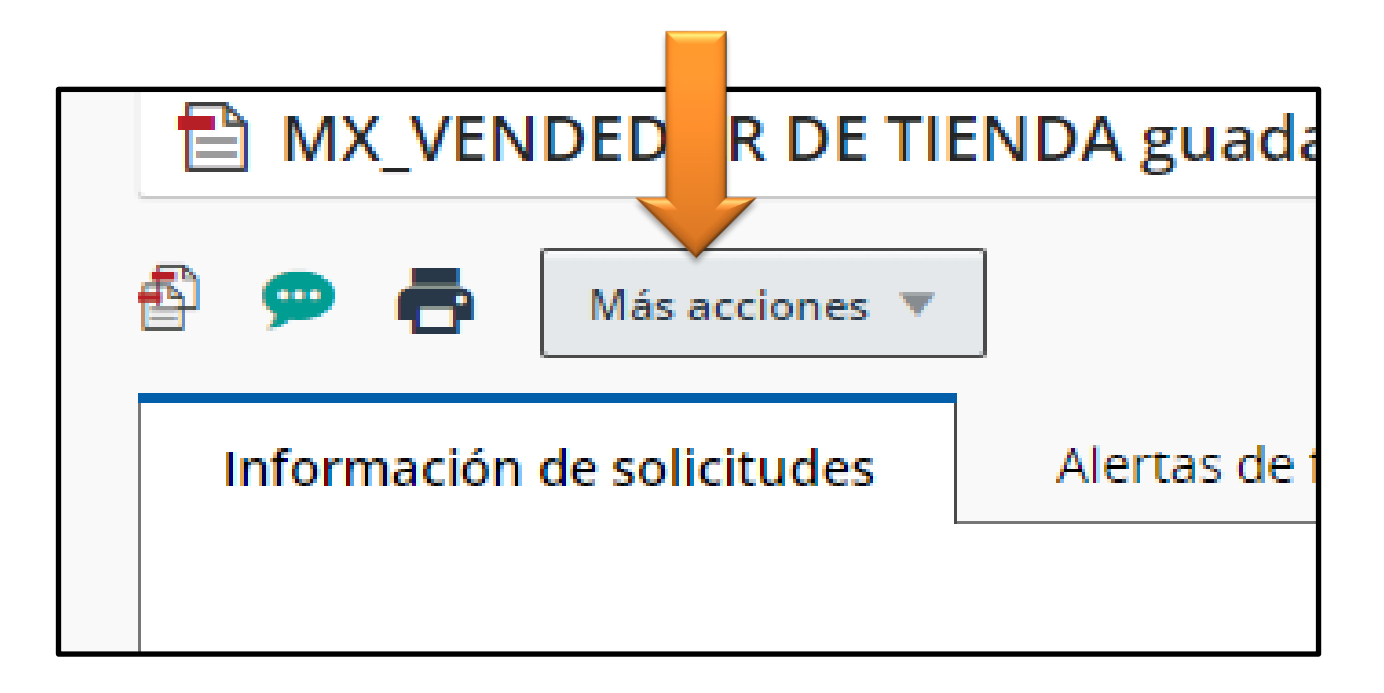

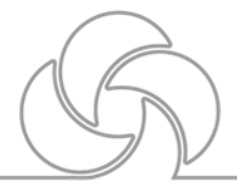

#### 48.- después se habre una ventana y dar click "Enviar para Aprobacion"

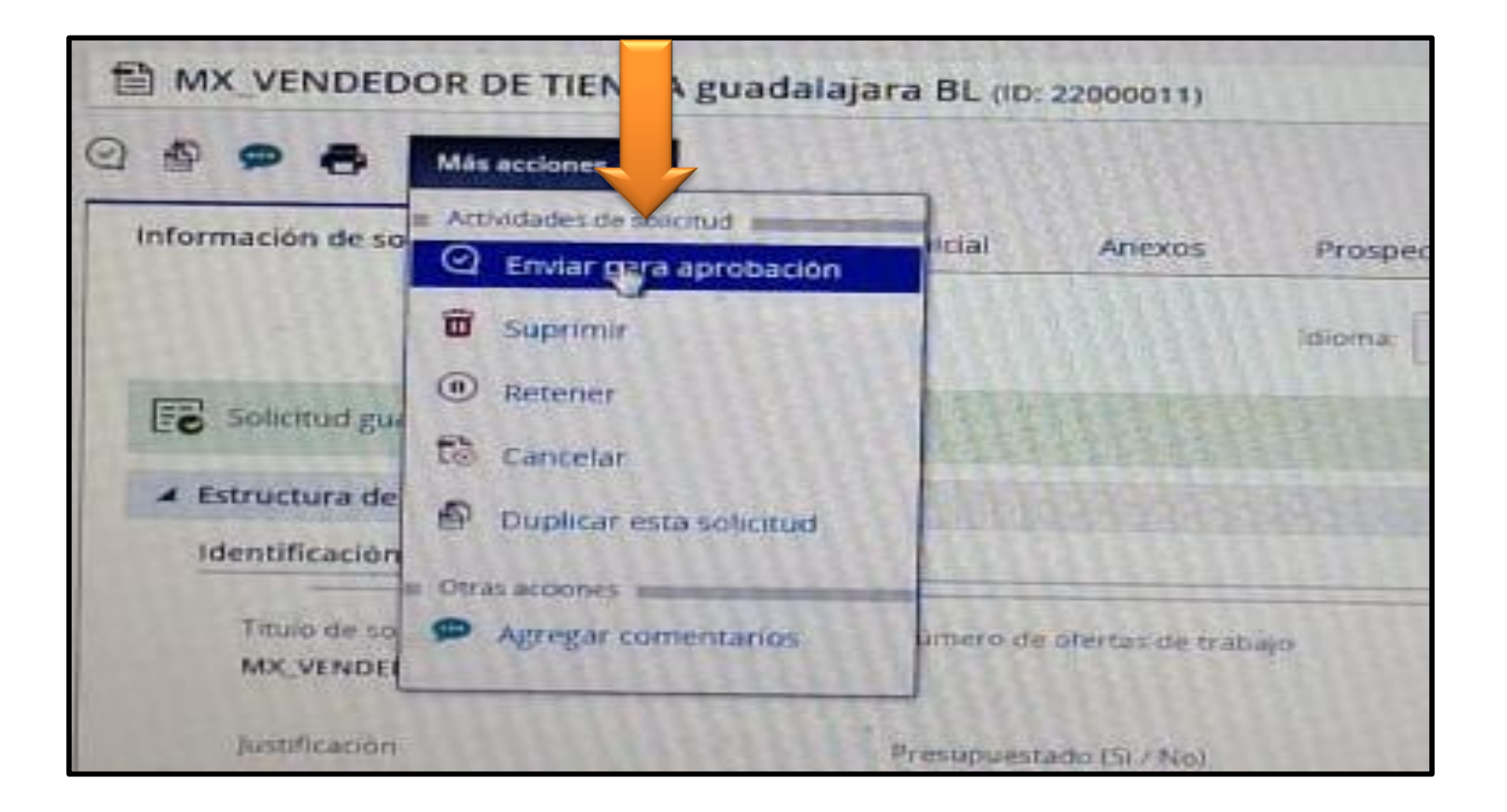

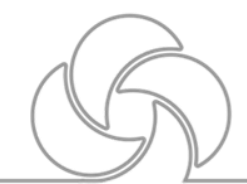

# *49.- les va a salir un cuadro para ver comentario para aprobadores y ahí van a poner "Reemplaza de La persona que se reemplazara"*

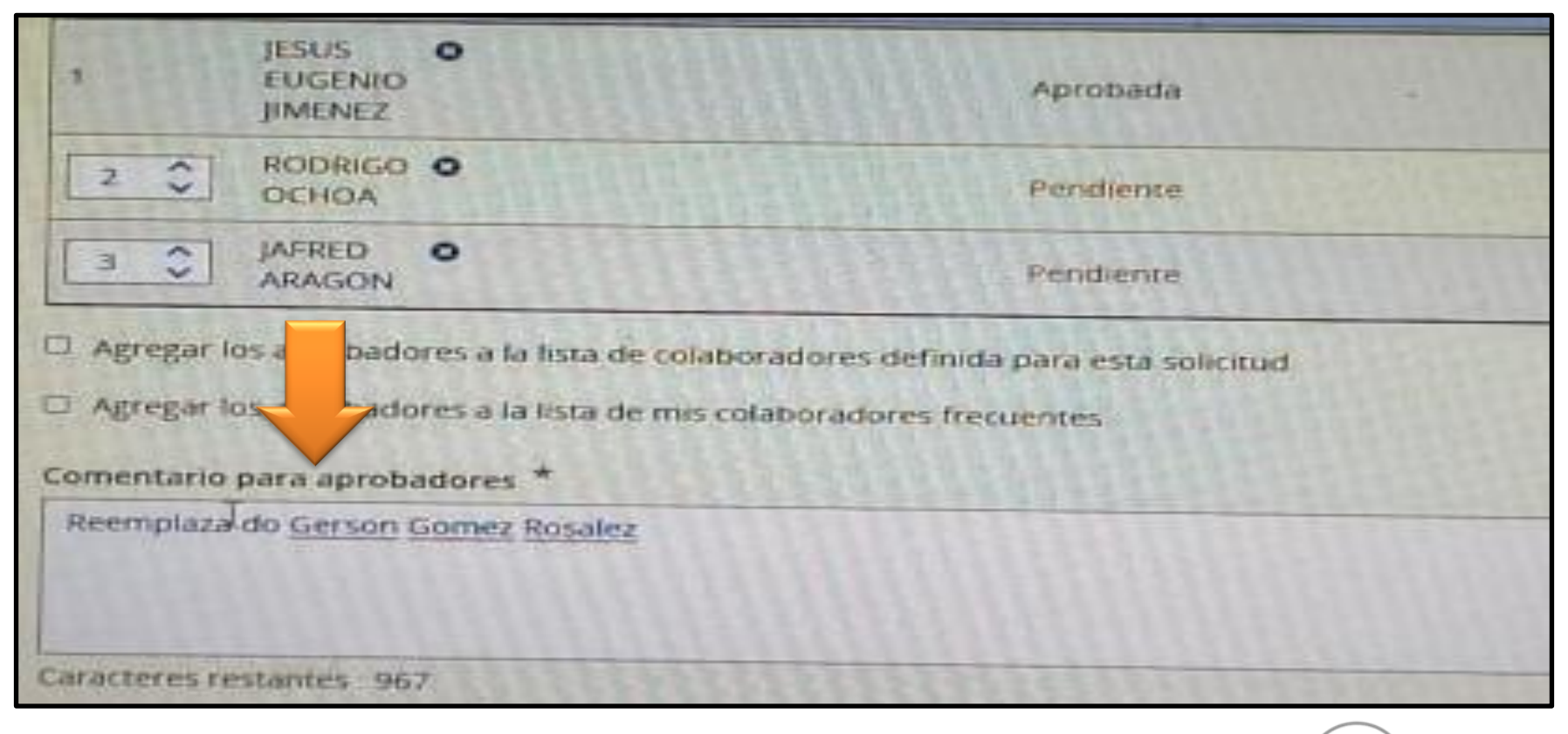

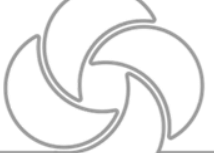

# 50.- después se da Click en "enviar para aprobación"

| 2 ОСНОА                                                                     | Pendiente                              |
|-----------------------------------------------------------------------------|----------------------------------------|
| JAFRED O<br>ARAGON                                                          | Pendiente                              |
| Agregar los aprobadores a la lista de cola                                  | boradores definida para esta solicitud |
| Agregar los aprobadores a la lista de mis                                   | colaboradores frecuentes               |
| Comentario para aprobadores *                                               |                                        |
| Reemplaza do Gerson Gomez Rosalez                                           |                                        |
|                                                                             |                                        |
|                                                                             |                                        |
| Caracteres restantes : 967                                                  |                                        |
| Caracteres restantes - 967<br>Después de proceso de aprobación, asignar a * | KARLA GABRIELA AG BJ                   |
| Caracteres restantes : 967<br>Después de proceso de aprobación, asignar a * | KARLA GABRIELA AG                      |

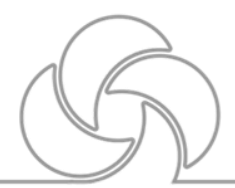

# *51.- y listo, esta es la pantalla para enviar para que vean que ya se levanto la requisición.*

| MX_VEN       | NDEDOR DE TIEI       | NDA guadala               | <b>jara BL</b> (ID: 2 | 2000011) |              |        |
|--------------|----------------------|---------------------------|-----------------------|----------|--------------|--------|
| § 🗭 🖶        | Más acciones 🔻       |                           |                       |          |              |        |
| Información  | de solicitudes       | Alertas de filtra         | ado inicial           | Anexos   | Aprobaciones | Prospe |
| Proceso de a | aprobación de esta s | blicitud                  |                       |          | -            |        |
| Orden        | Aprobador            |                           | Decisión              | Fecha    | y hora       | Coment |
| 1            | JESUS EUGENIO JIM    | IENEZ                     | Aprobada              | 04/01    | /2022, 13:48 | -      |
| 2            | RODRIGO OCHOA        |                           | Aprobada              | 04/01    | /2022, 14:15 | -      |
| 3            | JAFRED ARAGON        |                           | Aprobada              | 05/01    | /2022, 09:09 |        |
| Después de   | proceso de aprobaci  | ón, asignar a : <b>K/</b> | ARLA GABRIELA         | AGUILAR  |              |        |

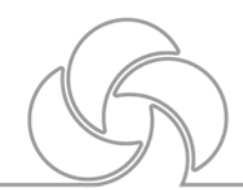

#### *52.- Nos vamos a solicitudes y ahí aparece la que ya subimos en ASK THENA de damos click en vendedor y ahí aparecen los candidatos postulados.*

| 1      | Solicitu | des (1)       |                              |                  |                   |       |             |                      |         |            |                   |     |
|--------|----------|---------------|------------------------------|------------------|-------------------|-------|-------------|----------------------|---------|------------|-------------------|-----|
| FILTRO | S Mosti  | rar solicitud | es: Que p                    | Tipo de contrata | ación <b>Toda</b> | s 🖸   | Borrar todo |                      |         |            |                   |     |
| 0      | ) Ma     | ás acciones   | •                            |                  |                   |       |             | Formato de lista     | as Forr | nato de li | sta de solicitude | •   |
| •      | j~       | <b>(2</b> •   | Cargo                        |                  | ID                | 1 🔻   | Estado      | Detalles de estado   |         | $\oslash$  | Reclutador        | Má  |
|        |          | 0             | MX_VENDEDO<br>guadalajara BL | R DE TIENDA<br>- | 2200              | 00011 | Abiertas    | Publicada (19/02/22) |         |            | AGUILAR<br>KARLA  | JIM |
|        |          |               |                              |                  |                   |       |             |                      |         |            |                   | •   |

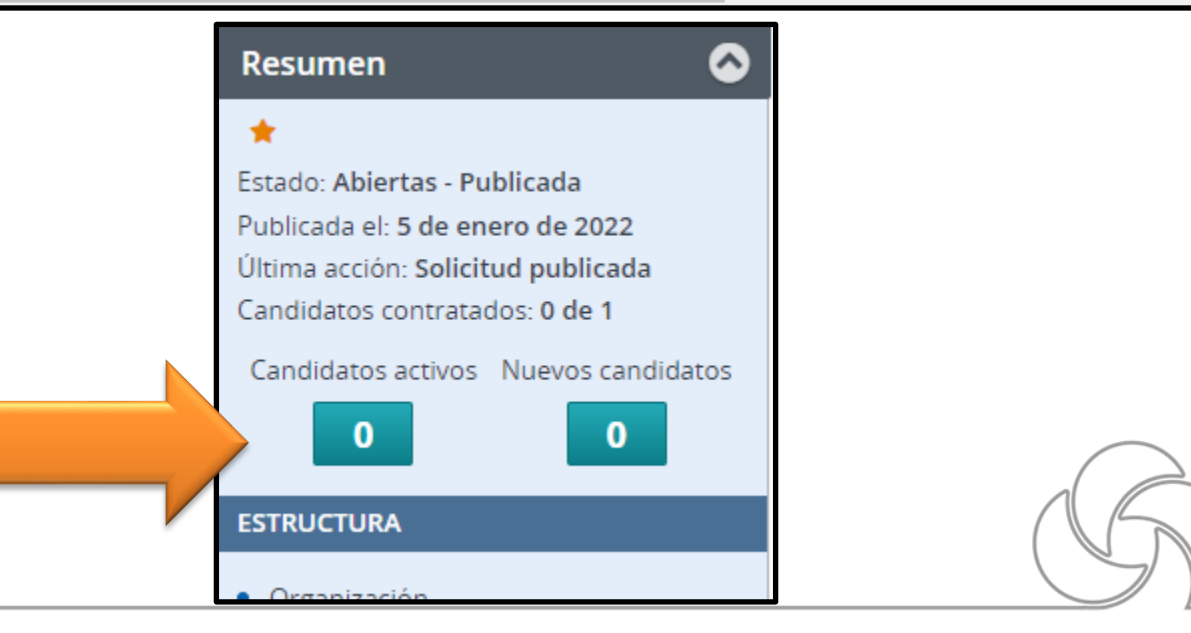

*Esto seria todo y estar al pendiente de las notificaciones de nuestro mail para ver a los candidatos .* 

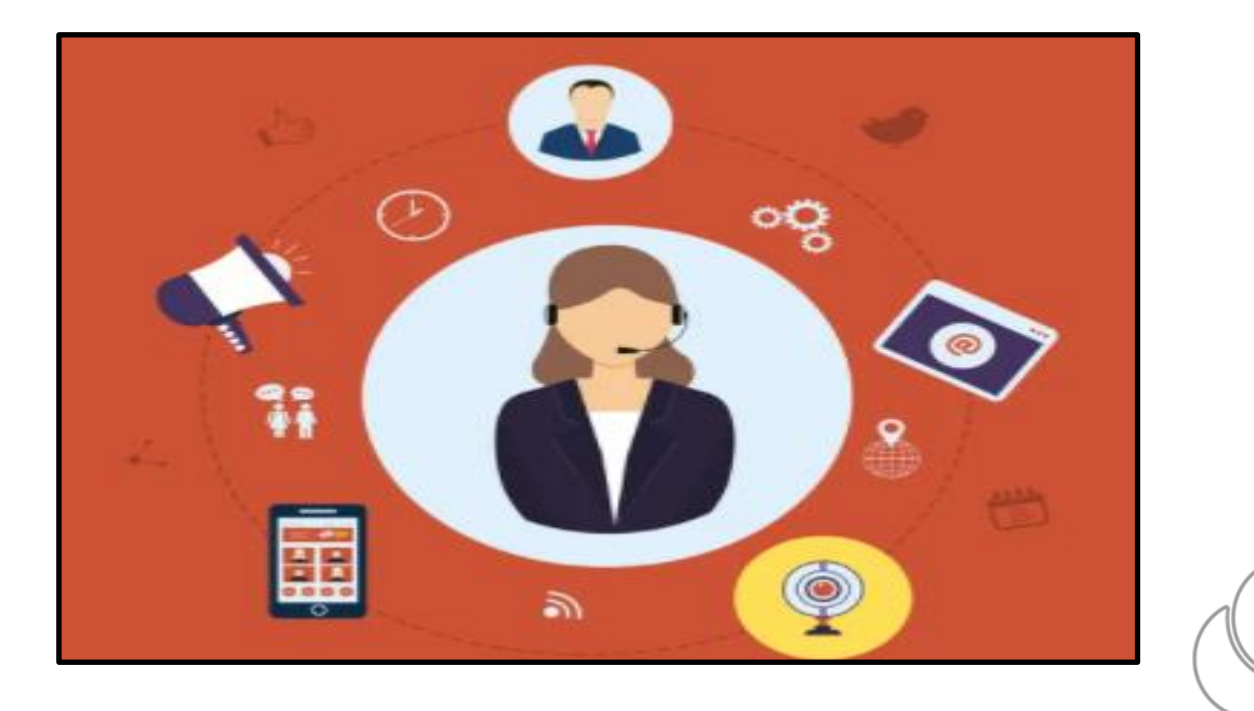

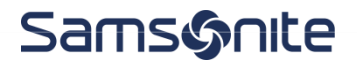

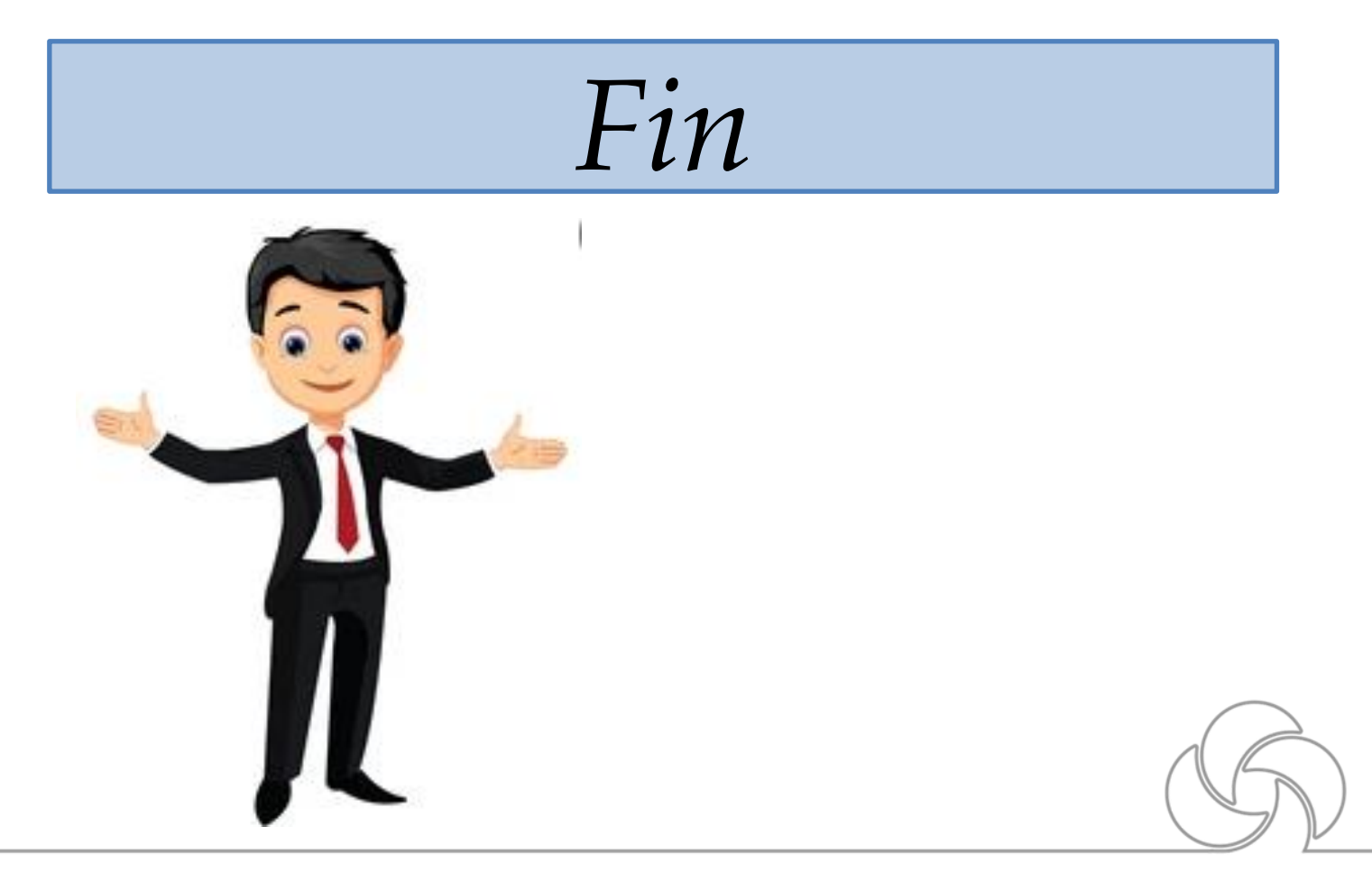

# Samsonte

Básicos- Ventas.